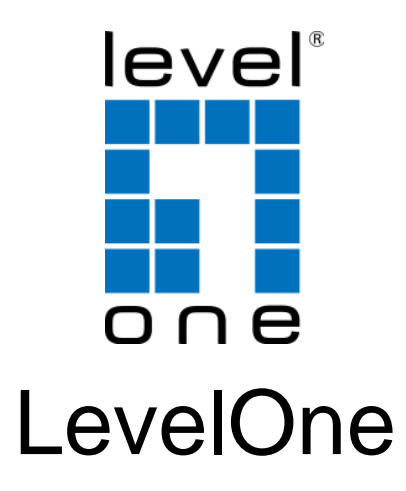

# USB-0401

USB Gigabit Ethernet Adapter

# **Quick Installation Guide**

| English  | PORTUGUÊS   |
|----------|-------------|
| Deutsch  | Svenska     |
| Français | Slovenščina |
| Español  | 简体中文        |
| Dutch    | 繁體中文        |
| Dansk    | 한국어         |
| Italiano | Русский     |
| Ελληνικά |             |

### Table of Contents

| ENGLISH     | 3  |
|-------------|----|
| DEUTSCH     | 7  |
| FRANÇAIS    | 11 |
| ESPAÑOL     | 15 |
| DUTCH       | 19 |
| DANSK       | 23 |
| ITALIANO    | 27 |
| ΕΛΛΗΝΙΚΆ    | 31 |
| PORTUGUÊS   | 35 |
| SVENSKA     |    |
| SLOVENŠČINA | 43 |
| 簡体中文        | 47 |
| 繁體中文        | 51 |
| 한국어         | 55 |
| РУССКИЙ     | 59 |

This guide covers only the most common situations. All detail information is described in the user manual.

### English

### Setup

Windows Vista Setup

There are two ways to install the Windows Vista software when it "Found New Hardware"

(1) Press Cancel then install driver from

LevelOne's CD

(2) Locate and install driver software

Please refer to the following instruction:

#### (1) Install driver from levelOne's CD

1. The "Found New Hardware Wizard" window pops up. Click "Cancel" to close the window.

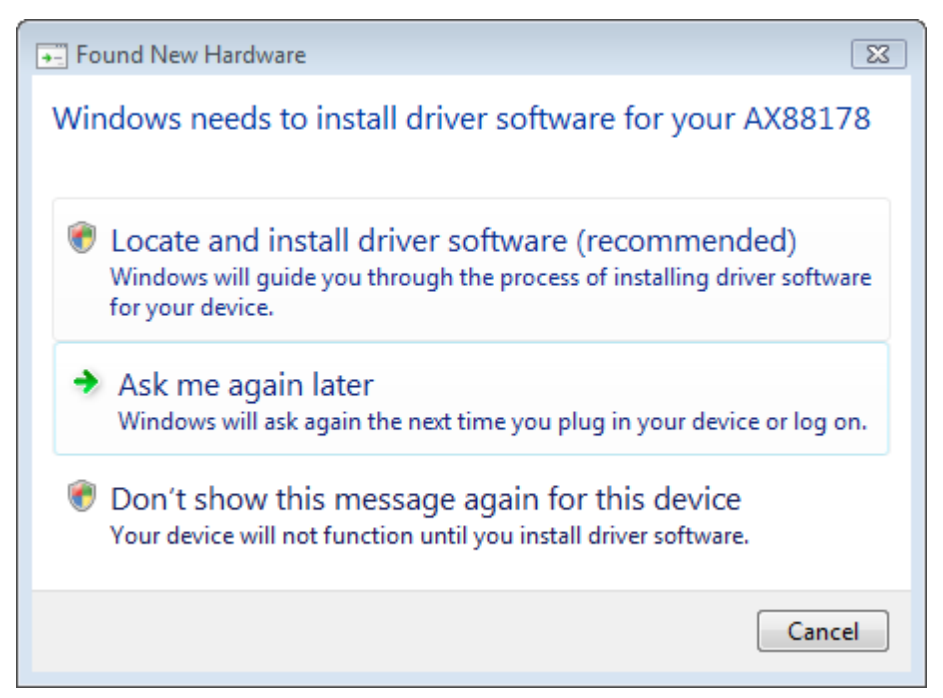

2. Insert LevelOne CD-Rom to your CD-Rom drive. Click on My Computer your CD-Rom Driver Vista 32 bit set up Press setup icon then it will start to install the driver. 3. Click Finish button after complete installation.

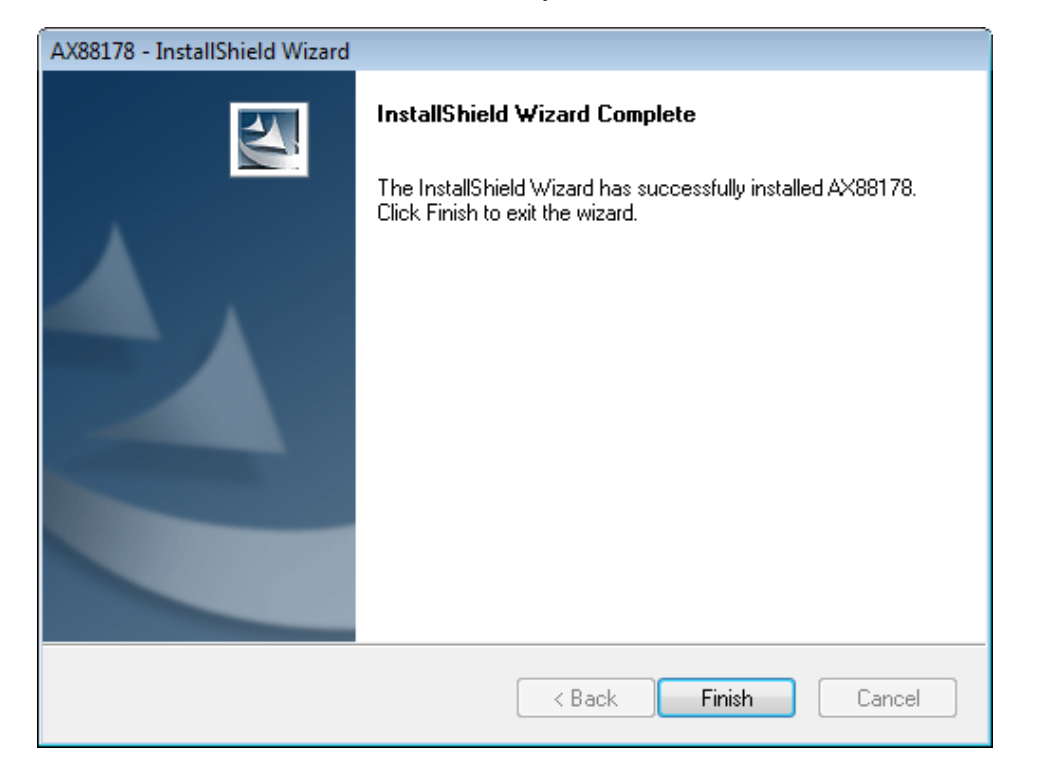

#### (2) Locate and install driver software :

1. The "Found New Hardware" window pops up. Select "Locate and install driver software".

| 9 | Found New Hardware - AX88178                                                                                                    |
|---|----------------------------------------------------------------------------------------------------|
|   | Allow Windows to search online for driver software for your AX88178?                                                                                                    |
|   | Yes, always search online (recommended)<br>Windows will automatically search for the latest drivers and applications for your hardware and<br>download them to your computer. |
|   | Yes, search online this time only<br>Windows will search for the latest drivers and applications for this device and download them to<br>your computer.                       |
|   | Don't search online<br>Your device may not function properly until you get the latest software.                                                                               |
|   | Please read Microsoft's privacy statement                                                                                                    |
|   | Cancel                                                                                                    |

2. Select "I don't have the disc. Show me other options". Then, click "Next" to proceed.

| 0 | Found New Hardware - AX88178                                                                                                    | <b>.</b> |
|---|----------------------------------------------------------------------------------------------------|----------|
|   | Insert the disc that came with your AX88178<br>If you have the disc that came with your device, insert it now. Windows will automatically<br>search the disc for driver software. |          |
|   | ✤ I don't have the disc. Show me other options.                                                                                                    |          |
|   | Next Car                                                                                                    | ncel     |

3. Select "Browse my computer for driver software".

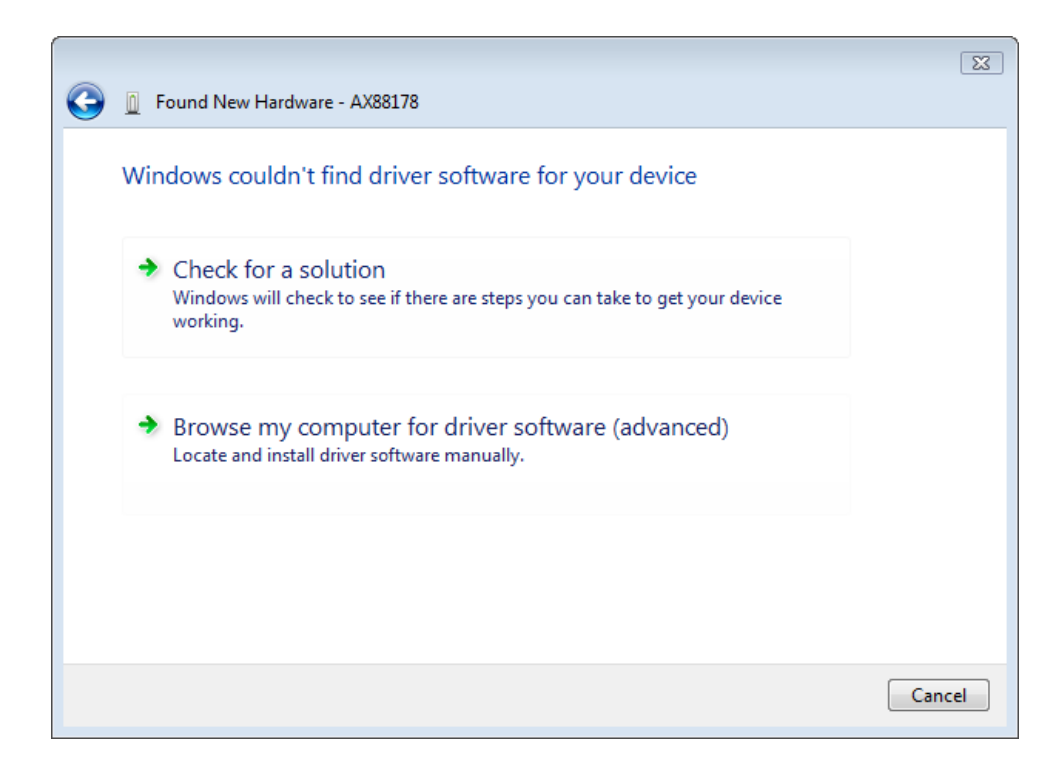

4. Insert the provided driver CD. Click the "Browse" button and select Computer your CD-ROM driveDriver Setup\_USB\_0401\_v101.exe

Click "Next" to proceed.

|                                              | <b>X</b>    |
|----------------------------------------------|-------------|
| G [] Found New Hardware - AX88178            |             |
| Browse for driver software on your computer  |             |
| Search for driver software in this location: |             |
| H:\Driver\Windows\                           | Browse      |
| ✓ Include subfolders                         |             |
|                                              |             |
|                                              |             |
|                                              |             |
|                                              |             |
|                                              |             |
|                                              |             |
|                                              |             |
|                                              | Next Cancel |

5. Click the "Close" button to finish the installation

### Deutsch

### Setup

### Windows Vista-Setup

Es gibt zwei Möglichkeiten, die Windows Vista-Software zu installieren, wenn "Found New Hardware" (Neue Hardware gefunden) festgestellt wurde:

- (1) Klicken Sie auf Cancel (Abbrechen) und installieren Sie den Treiber von der LevelOne-CD.
- (2) Lokalisieren und installieren Sie die Treibersoftware.

Beachten Sie die folgenden Anweisungen:

#### (1) Installieren Sie den Treiber von der LevelOne-CD.

1. Das Fenster "Found New Hardware Wizard" (Assistent für das Suchen neuer Hardware) blendet sich ein. Klicken Sie auf "Cancel" (Abbrechen), um das Fenster zu schließen.

| Found New Hardware                                                                                                    |
|----------------------------------------------------------------------------------------------------|
| Windows needs to install driver software for your AX88178                                                                                        |
| Locate and install driver software (recommended)<br>Windows will guide you through the process of installing driver software<br>for your device. |
| Ask me again later<br>Windows will ask again the next time you plug in your device or log on.                                                    |
| Don't show this message again for this device<br>Your device will not function until you install driver software.                                |
| Cancel                                                                                                    |

 Legen Sie die LevelOne-CD-ROM in das CD-ROM-Laufwerk. Klicken Sie auf My Computer (Arbeitsplatz)Ihr CD-ROM-Laufwerk Driver (Treiber) Vista 32 Bit-Setup. Klicken Sie auf das Setup-Symbol und der Treiber wird installiert. 3. Klicken Sie nach abgeschlossener Installation auf die Schaltfläche Finish (Fertig stellen).

| AX88178 - InstallShield Wizard |                                                                                                    |
|--------------------------------|----------------------------------------------------------------------------------------------------|
|                                | InstallShield Wizard Complete<br>The InstallShield Wizard has successfully installed AX88178.<br>Click Finish to exit the wizard. |
|                                | < Back Finish Cancel                                                                                                    |

#### (2) Lokalisieren und installieren Sie die Treibersoftware:

1. Das Fenster "Found New Hardware" (Neue Hardware gefunden) blendet sich ein. Wählen Sie "Locate and install driver software" (Treibersoftware lokalisieren und installieren).

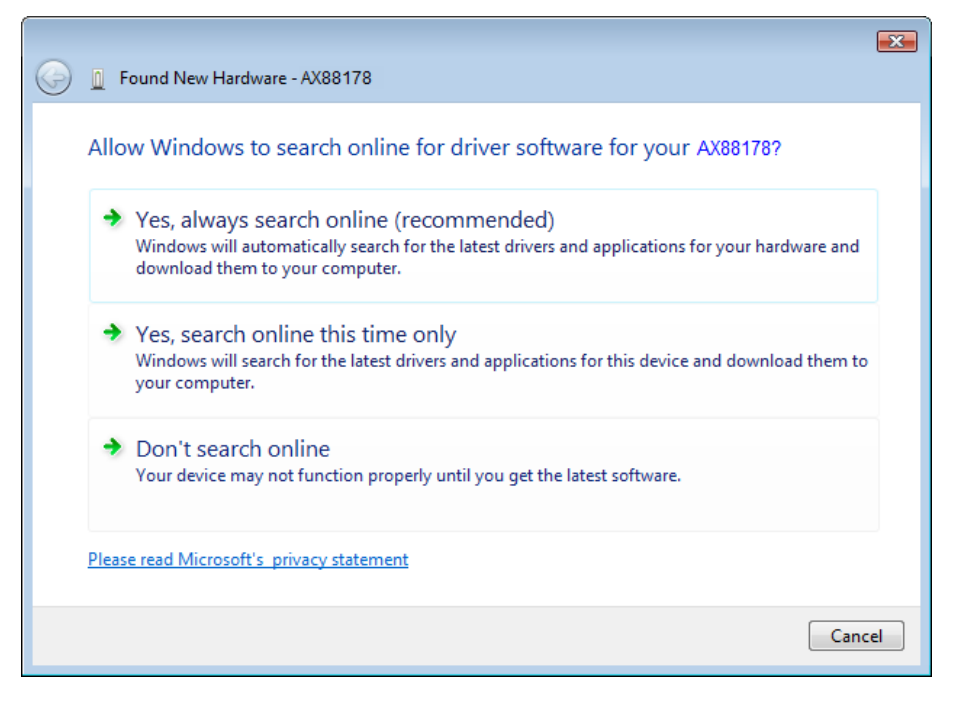

2. Wählen Sie "I don't have the disc. Show me other options" (Ich habe keine CD. Andere Optionen anzeigen). Klicken Sie dann auf "Next" (Weiter), um fortzufahren.

| 0 | Found New Hardware - AX88178                                                                                                    | ×   |
|---|----------------------------------------------------------------------------------------------------|-----|
|   | Insert the disc that came with your AX88178                                                                                     |     |
|   | If you have the disc that came with your device, insert it now. Windows will automatically search the disc for driver software. |     |
|   |                                                                                                    |     |
|   | ➔ I don't have the disc. Show me other options.                                                                                 |     |
|   | Next Can                                                                                                    | cel |

3. Wählen Sie "Browse my computer for driver software" (Meinen Computer nach der Treibersoftware durchsuchen).

| 0 | Found New Hardware - AX88178                                                                                     | X      |
|---|----------------------------------------------------------------------------------------------------|--------|
|   | Windows couldn't find driver software for your device                                                            |        |
|   | Check for a solution<br>Windows will check to see if there are steps you can take to get your device<br>working. |        |
|   | Browse my computer for driver software (advanced)<br>Locate and install driver software manually.                |        |
|   |                                                                                                    |        |
|   |                                                                                                    | Cancel |

 Legen Sie die beigefügte Treiber-CD ein. Klicken Sie auf die Schaltfläche "Browse" (Durchsuchen) und wählen Sie My Computer (Arbeitsplatz)Ihr CD-ROM-LaufwerkDriver (Treiber) Setup\_USB\_0401\_v101.exe

Klicken Sie auf "Next" (Weiter), um fortzufahren.

| G I Found New Hardware - AX88178             |
|----------------------------------------------|
| Browse for driver software on your computer  |
| Search for driver software in this location: |
| H:\Driver\Windows\                           |
| ✓ Include subfolders                         |
|                                              |
|                                              |
|                                              |
|                                              |
|                                              |
|                                              |
|                                              |
| Next Cancel                                  |

5. Klicken Sie auf die Schaltfläche "Close" (Schließen), um die Installation fertigzustellen.

### Français

### Configuration

**Configuration Windows Vista** 

Il existe deux manières d'installer le logiciel sur Windows Vista lorsque le message "Nouveau matériel détecté" apparaît

(1) Appuyez sur Annuler puis installez le pilote à partir du CD

LevelOne.

(2) Localiser et installer le logiciel pilote

Veuillez suivre les instructions suivantes :

#### (1) Installer le pilote à partir du CD levelOne

1. La fenêtre "Assistant de nouveau matériel détecté" surgira. Cliquez sur "Cancel" (Annuler) pour fermer la fenêtre.

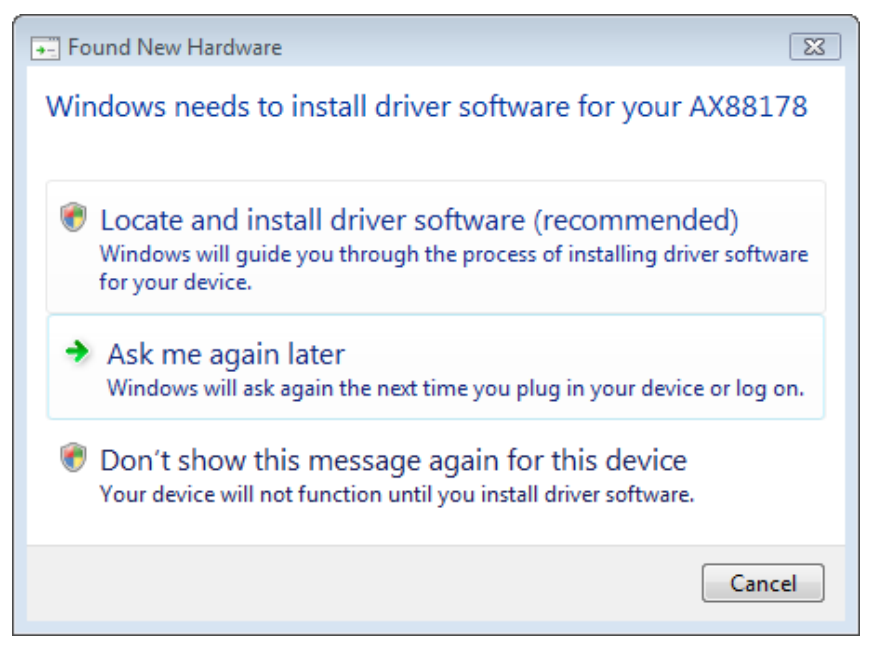

 Insérez le CD-Rom LevelOne (NiveauUn) dans votre lecteur CD-Rom. Cliquez sur Poste de travailvotre lecteur CD-RomPiloteRéglage Vista 32 octets Appuyez sur l'icône de réglage et l'installation du pilote démarrera. 3. Cliquez sur le bouton Terminer après avoir effectué l'installation.

| AX88178 - InstallShield Wizard |                                                                                                    |
|--------------------------------|----------------------------------------------------------------------------------------------------|
|                                | InstallShield Wizard Complete<br>The InstallShield Wizard has successfully installed AX88178.<br>Click Finish to exit the wizard. |
|                                | < Back Finish Cancel                                                                                                    |

#### (2) Localiser et installer le logiciel pilote :

1. La fenêtre "nouveau matériel détecté" surgit. Sélectionnez "Localiser et installer le logiciel pilote".

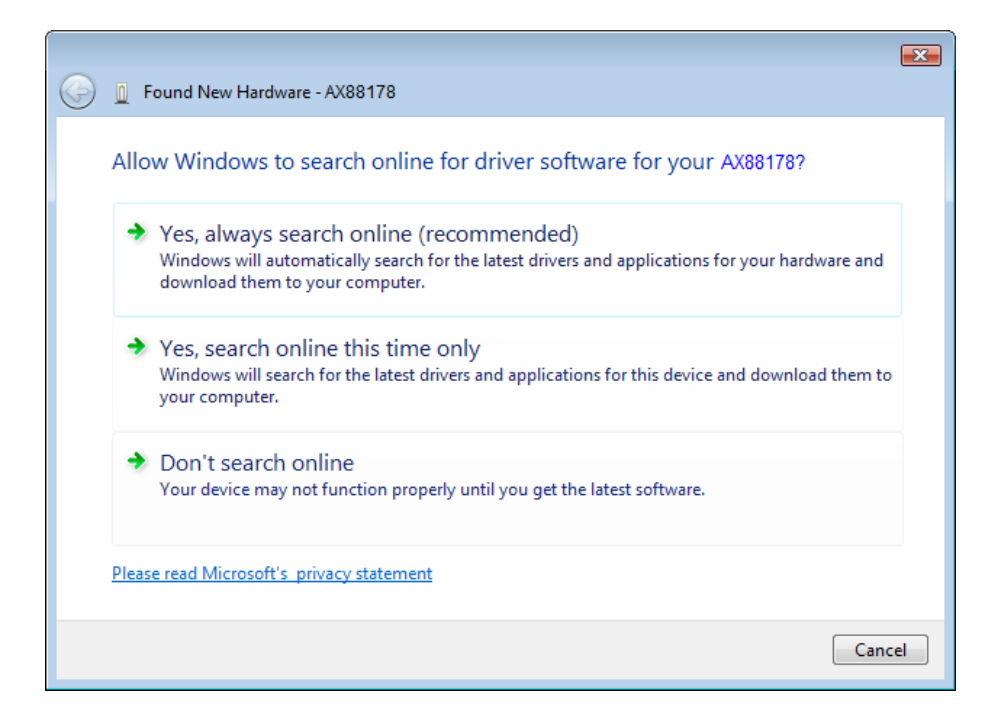

2. Sélectionnez "Je ne possède pas le disque. Indiquez-moi d'autres options". Puis, cliquez sur "Next" (Suivant) pour effectuer l'opération.

|   |                                                                                                    | ×     |
|---|----------------------------------------------------------------------------------------------------|-------|
| 0 | Found New Hardware - AX88178                                                                                                    |       |
|   | Insert the disc that came with your AX88178                                                                                        |       |
|   | inservice disculate and with your Axout to                                                                                         |       |
|   | If you have the disc that came with your device, insert it now. Windows will automatically<br>search the disc for driver software. |       |
|   |                                                                                                    |       |
|   |                                                                                                    |       |
|   |                                                                                                    |       |
|   |                                                                                                    |       |
|   | I don't have the disc. Show me other options.                                                                                      |       |
|   |                                                                                                    |       |
|   | Next Ca                                                                                                    | incel |

3. Sélectionnez "parcourir mon ordinateur pour rechercher le logiciel pilote ".

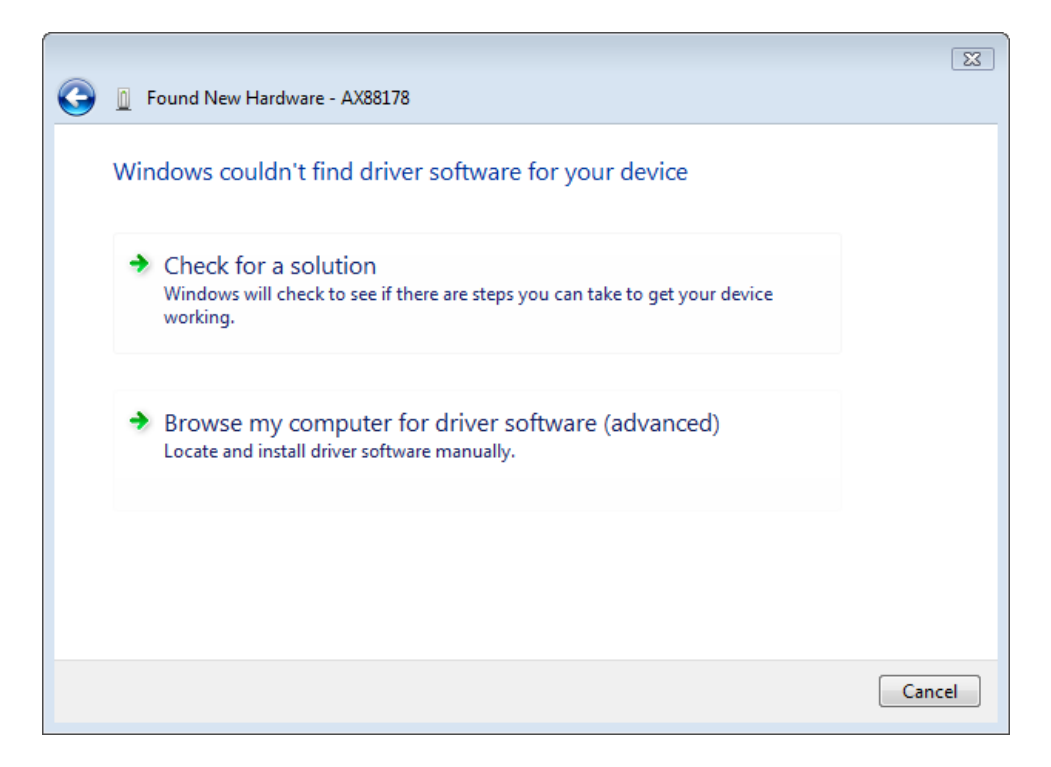

 Insérez le CD pilote fourni. Cliquez sur le bouton "Parcourir" et sélectionnez Poste de travail votre lecteur CD-ROM Setup\_USB\_0401\_v101.exe

Cliquez sur "Next" (Suivant) pour effectuer l'opération.

| 0 | Found New Hardware - AX88178                 | <b>.</b>    |
|---|----------------------------------------------|-------------|
|   | Browse for driver software on your computer  |             |
|   | Search for driver software in this location: |             |
|   | H:\Driver\Windows\<br>Include subfolders     | Browse      |
|   |                                              |             |
|   |                                              |             |
|   |                                              |             |
|   |                                              |             |
|   |                                              | Next Cancel |

5. Cliquez sur le bouton "Close" (Fermer) pour terminer l'installation

## Español

### Instalación

Instalación en Windows Vista

Existen dos formas de instalar el software en Windows Vista al aparecer el mensaje de "Nuevo hardware encontrado"

- (1) Pulse Cancelar e instale el controlador desde el CD de LevelOne
- (2) Localice e instale el software controlador.

Consulte las instrucciones siguientes: (1) Instalar el controlador desde el CD de LeveOne.

1. Aparecerá la ventana del "Asistente para nuevo hardware encontrado". Haga clic en "Cancel" (Cancelar) para cerrar la ventana.

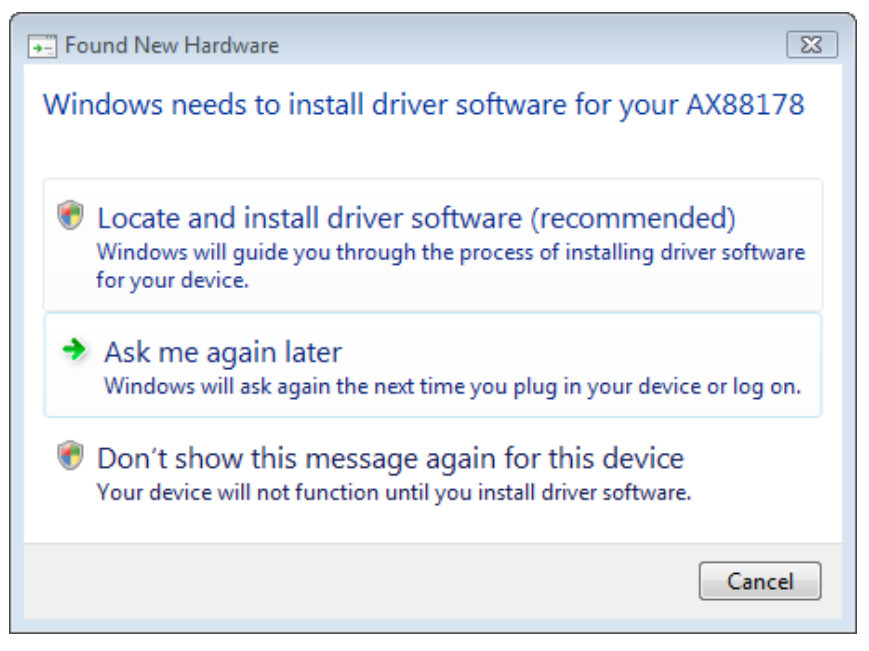

 Inserte el CD-Rom de LevelOne en su unidad de CD-Rom. Haga clic en Mi PCSu unidad de CD-RomDriver Vista 32 bit set up. Presione el icono de instalación para comenzar a instalar el controlador. 3. Haga clic en "Finish" (Finalizar) una vez terminada la instalación.

| AX88178 - InstallShield Wizard |                                                                                                    |
|--------------------------------|----------------------------------------------------------------------------------------------------|
|                                | InstallShield Wizard Complete<br>The InstallShield Wizard has successfully installed AX88178.<br>Click Finish to exit the wizard. |
|                                | < Back Finish Cancel                                                                                                    |

#### (2) Localice e instale el software controlador:

1. Aparecerá la ventana del "Asistente para nuevo hardware encontrado". Seleccione "Locate and install driver software" (Localizar e instalar el software controlador).

| _ |                                                                                                    | ×  |
|---|----------------------------------------------------------------------------------------------------|----|
| G | Found New Hardware - AX88178                                                                                                    |    |
|   | Allow Windows to search online for driver software for your AX88178?                                                                                                    |    |
|   | Yes, always search online (recommended)<br>Windows will automatically search for the latest drivers and applications for your hardware and<br>download them to your computer. |    |
|   | Yes, search online this time only<br>Windows will search for the latest drivers and applications for this device and download them to<br>your computer.                       |    |
|   | Don't search online<br>Your device may not function properly until you get the latest software.                                                                               |    |
|   | Please read Microsoft's privacy statement                                                                                                    |    |
|   | Canc                                                                                                    | el |

 Seleccione "I don`t have de disc. Show me other options" (No tengo el disco. Mostrar otras opciones). Haga clic entonces en "Next" (Siguiente) para continuar.

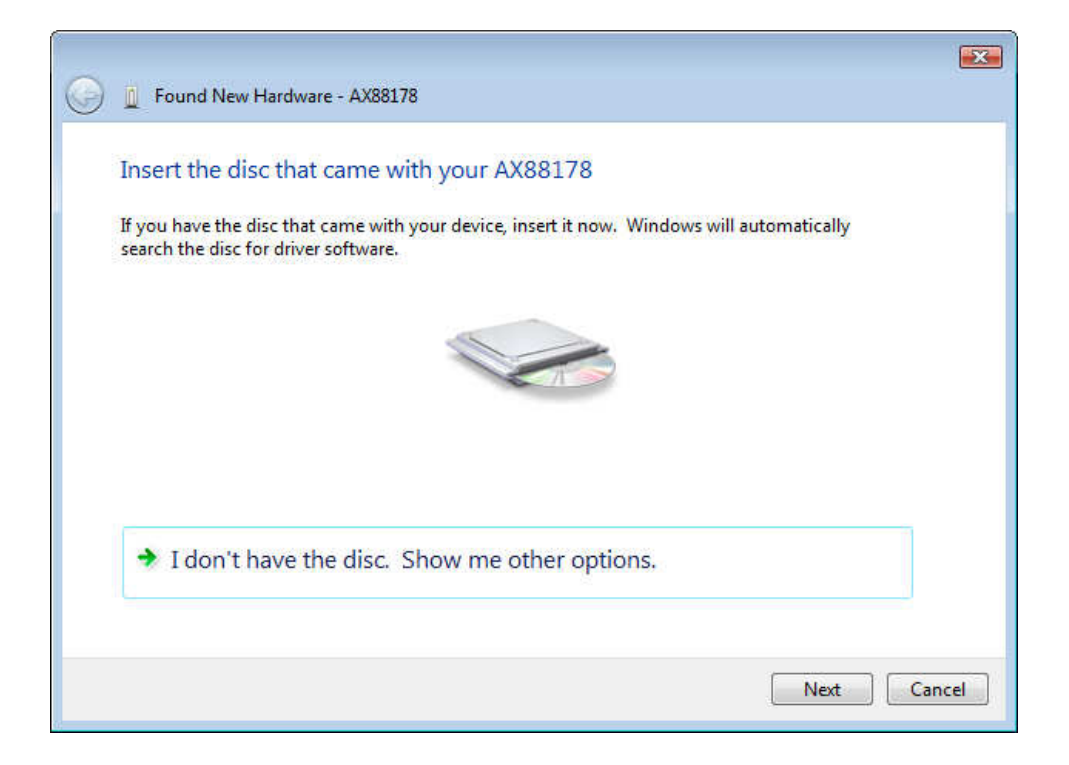

3. Seleccione "Browse my computer for driver software" (Buscar software controlador en mi equipo).

| 3 | Found New Hardware - AX88178                                                                                     | 8      |
|---|----------------------------------------------------------------------------------------------------|--------|
|   | Windows couldn't find driver software for your device                                                            |        |
|   | Check for a solution<br>Windows will check to see if there are steps you can take to get your device<br>working. |        |
|   | Browse my computer for driver software (advanced)<br>Locate and install driver software manually.                |        |
|   |                                                                                                    |        |
|   |                                                                                                    | Cancel |

 Inserte el CD de controladores suministrado. Pulse el botón "Browse" (Examinar) y seleccione Mi PCSu unidad de CD-ROMDriver Setup\_USB\_0401\_v101.exe.

Haga clic en "Next" (Siguiente) para continuar.

| G I Found New Hardware - AX88178             |             |
|----------------------------------------------|-------------|
| Browse for driver software on your computer  |             |
| Search for driver software in this location: |             |
| H:\Driver\Windows\                           | Browse      |
| ✓ Include subfolders                         |             |
|                                              |             |
|                                              |             |
|                                              |             |
|                                              |             |
|                                              |             |
|                                              |             |
|                                              |             |
|                                              | Next Cancel |

5. Haga clic en el botón "Close" (Cerrar) para finalizar la instalación.

### Dutch

### Instelling

### Instelling Windows Vista

U kunt de software voor Windows Vista op twee manieren installeren wanneer het venster "Found New Hardware" (Nieuwe hardware gevonden) verschijnt.

(1) Klik op Cancel (Annuleren) en installeer het stuurprogramma

vanaf de cd van LevelOne.

(2) Zoek en installeer de stuurprogrammasoftware

Volg de onderstaande richtlijnen:

- (1) Installeer het stuurprogramma vanaf de cd van LevelOne.
- 1. Het venster "Found New Hardware Wizard (Wizard Nieuwe hardware gevonden) wordt weergegeven. Klik op "Cancel" (Annuleren) om het venster te sluiten.

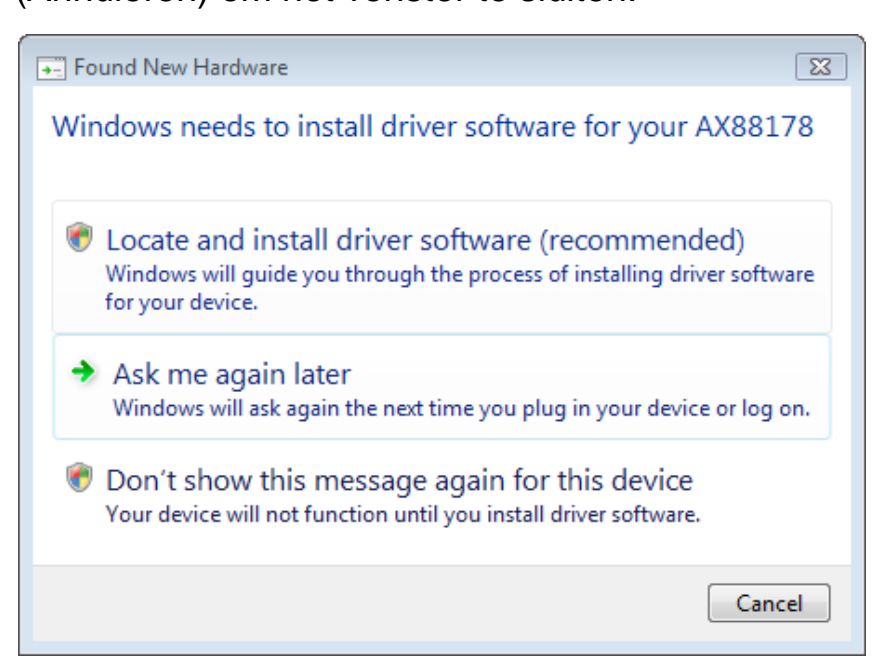

 Plaats de cd van LevelOne in uw cd-romstation. Klik op My Computer (Deze computer)uw cd-romstationDriver (Stuurprogramma)Vista 32 bit set up (Installatie Vista 32-bits).Druk op het installatiepictogram om de installatie van het stuurprogramma te starten. 3. Klik op de knop Finish (Voltooien) om de installatie te voltooien.

| AX88178 - InstallShield Wizard |                                                                                                    |
|--------------------------------|----------------------------------------------------------------------------------------------------|
|                                | InstallShield Wizard Complete<br>The InstallShield Wizard has successfully installed AX88178.<br>Click Finish to exit the wizard. |
|                                | < Back Finish Cancel                                                                                                    |

- (2) Zoek en installeer de stuurprogrammasoftware:
- 1. Het venster "Found New Hardware (Nieuwe hardware gevonden) wordt weergegeven. Selecteer "Locate and install driver software" (Zoek en installeer de stuurprogrammasoftware).

| 9 | Found New Hardware - AX88178                                                                                                    | 3 |
|---|----------------------------------------------------------------------------------------------------|---|
|   | Allow Windows to search online for driver software for your AX88178?                                                                                                    |   |
|   | Yes, always search online (recommended)<br>Windows will automatically search for the latest drivers and applications for your hardware and<br>download them to your computer. |   |
|   | Yes, search online this time only<br>Windows will search for the latest drivers and applications for this device and download them to<br>your computer.                       |   |
|   | Don't search online<br>Your device may not function properly until you get the latest software.                                                                               |   |
|   | Please read Microsoft's_privacy statement                                                                                                    |   |
|   | Cancel                                                                                                    |   |

 Selecteer "I don't have the disc. Show me other options" (Ik heb geen schijf. Toon andere opties). Klik daarna op "Next" (Volgende) om door te gaan.

|            |                                                                                                    | ×    |
|------------|----------------------------------------------------------------------------------------------------|------|
| $\bigcirc$ | Found New Hardware - AX88178                                                                                                    |      |
|            |                                                                                                    |      |
|            | Insert the disc that came with your AX88178                                                                                                    |      |
|            | If you have the disc that came with your device, insert it now. Windows will automatically search the disc for driver software.                                                                                                    |      |
|            | The second second secon |      |
|            |                                                                                                    |      |
|            | ➔ I don't have the disc. Show me other options.                                                                                                    |      |
|            |                                                                                                    |      |
|            | Next Ca                                                                                                    | ncel |

3. Select "Browse my computer for driver software" (Op mijn computer zoeken naar stuurprogramma's).

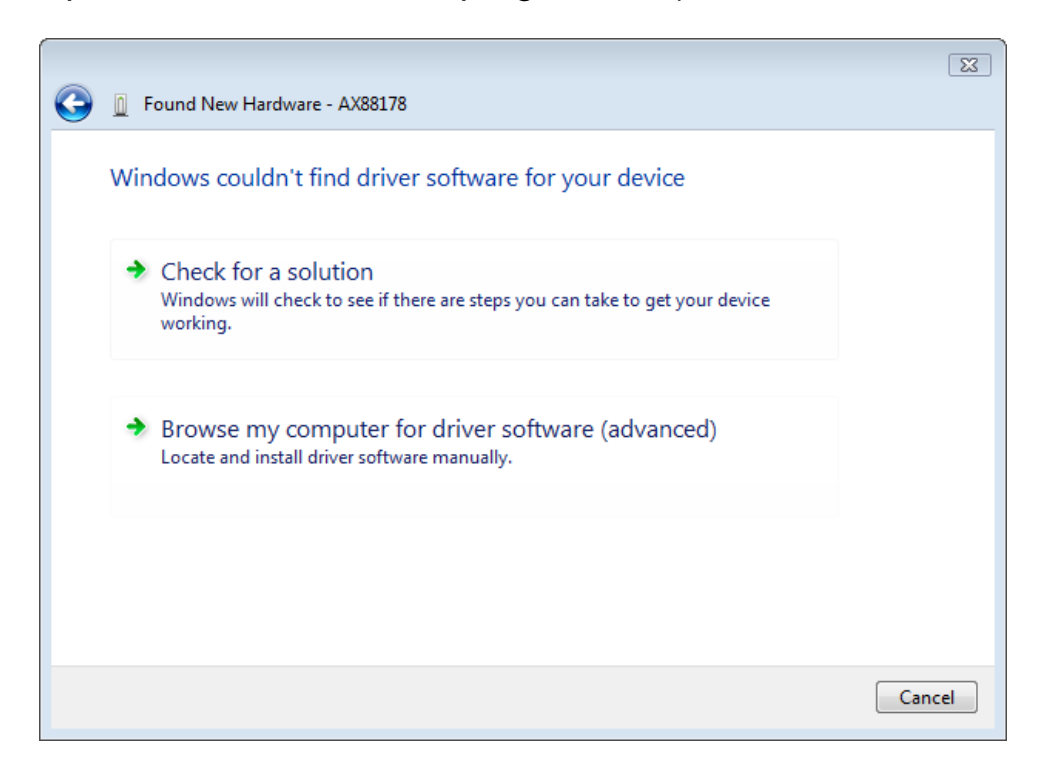

 Plaats de bijgeleverde cd met het stuurprogramma. Klik op de knop "Browse" (Bladeren) en selecteer My Computer (Deze computer) uw cd-romstation Driver (Stuurprogramma) Setup\_USB\_0401\_v101.exe

Klik op "Next" (Volgende) om door te gaan.

|                                              | ×     |
|----------------------------------------------|-------|
| G 🗓 Found New Hardware - AX88178             |       |
| Browse for driver software on your computer  |       |
| Search for driver software in this location: |       |
| H:\Driver\Windows\  Browse                   |       |
| ✓ Include subfolders                         |       |
|                                              |       |
|                                              |       |
|                                              |       |
|                                              |       |
|                                              |       |
|                                              |       |
|                                              |       |
| Next Ca                                      | incel |

5. Klik op de knop "Close" (Sluiten) om de installatie te voltooien.

### DANSK

### Opsætning

### Windows Vista opsætning

Windows Vista kan installeres på to måder, når "Fundet nyt hardware" ses:

(1) Tryk på Cancel (Annuller) og installer driver fra LevelOne's

cd

(2) Find og installer driver-software

Gør som følger:

#### (1) Installer driver fra levelOne's cd

1. "Fundet nyt hardware" vinduet popper op. Klik på "Cancel" (Annuller) for at lukke vinduet.

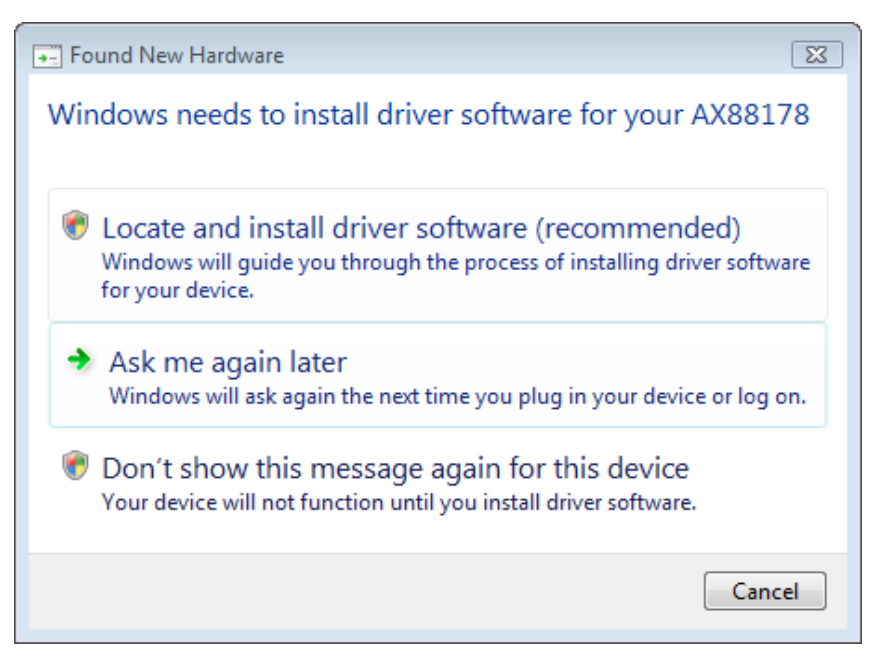

 Anbring LevelOne cd-rom'en i cd-rom drevet. Klik på Min computerdit cd-rom drevDriverVista 32 bit opsætning.Tryk på sæt op-ikonen, som starter installationen af driveren. 3. Klik på Finish (Afslut), når installationen er fuldført.

| AX88178 - InstallShield Wizard |                                                                                                    |
|--------------------------------|----------------------------------------------------------------------------------------------------|
|                                | InstallShield Wizard Complete<br>The InstallShield Wizard has successfully installed AX88178.<br>Click Finish to exit the wizard. |
|                                | < Back Finish Cancel                                                                                                    |

(2) Find og installer driver-software : 1. "Fundet nyt hardware" vinduet popper op. Vælg "Find og installer driver-software".

| $\bigcirc$ | ) 🧕 Found New Hardware - AX88178                                                                                         |                                                           |
|------------|----------------------------------------------------------------------------------------------------|-----------------------------------------------------------|
|            | Allow Windows to search online for drive                                                                                 | er software for your AX88178?                             |
|            | Yes, always search online (recomme<br>Windows will automatically search for the lates<br>download them to your computer. | nded)<br>t drivers and applications for your hardware and |
|            | Yes, search online this time only<br>Windows will search for the latest drivers and a<br>your computer.                  | pplications for this device and download them to          |
|            | Don't search online<br>Your device may not function properly until yo                                                    | u get the latest software.                                |
|            | Please read Microsoft's privacy statement                                                                                |                                                           |
|            |                                                                                                    | Cancel                                                    |

2. Vælg "Jeg har ikke disken. Vis mig andre muligheder". Klik derefter på "Next" (Næste) for at fortsætte.

| Ge 👔 Found New Hardware - AX88178                                                                                               |        |
|----------------------------------------------------------------------------------------------------|--------|
| Insert the disc that came with your AX88178                                                                                     |        |
| If you have the disc that came with your device, insert it now. Windows will automatically search the disc for driver software. |        |
|                                                                                                    |        |
| I don't have the disc. Show me other options.                                                                                   |        |
| Next                                                                                                    | Cancel |

3. Vælg "Gennemse min computer for driver-software".

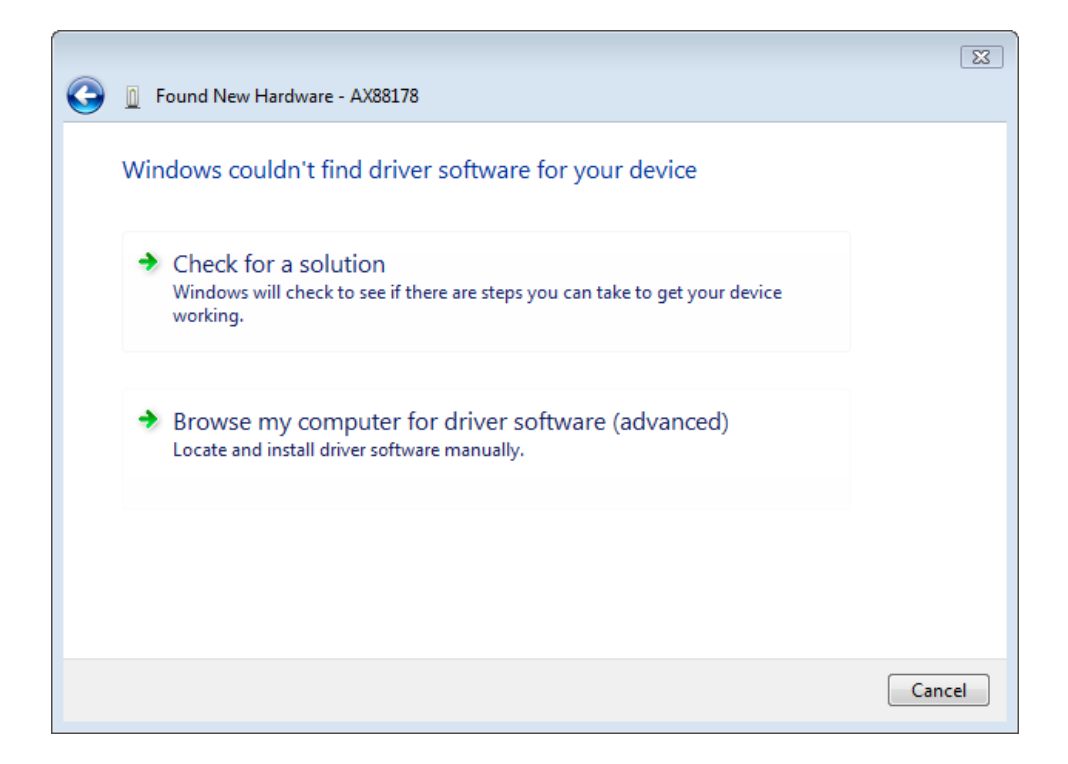

 Anbring den medfølgende driver-cd. Klik på "Gennemse" og vælg Computerdit cd-rom drevDriver Setup\_USB\_0401\_v101.exe

Klik på "Next" (Næste) for at fortsætte.

|            |                                              | -           | - |
|------------|----------------------------------------------|-------------|---|
| $\bigcirc$ | D Found New Hardware - AX88178               |             |   |
|            | Browse for driver software on your computer  |             |   |
|            | Search for driver software in this location: |             |   |
|            | H:\Driver\Windows\                           | Browse      |   |
|            | ☑ Include subfolders                         |             |   |
|            |                                              |             |   |
|            |                                              |             |   |
|            |                                              |             |   |
|            |                                              |             |   |
|            |                                              |             |   |
|            |                                              |             |   |
|            |                                              |             |   |
|            |                                              | Next Cancel | ] |

5. Klik på "Close" (Luk) for at afslutte installationen

### Italiano

### Configurazione

Configurazione di Windows Vista

Due sono le modalità disponibili per installare il software in Windows Vista quando viene "Trovato nuovo Hardware"

(1) Premere Annulla quindi installare il driver dal

CD di LevelOne

(2) Individuare e installare il driver del software

Fare riferimento alle seguenti istruzioni:

#### (1) Installare il driver dal CD di levelOne

1. Si apre al finestra "Installazione guidata nuovo hardware". Fare clic su "Annulla" per chiudere la finestra.

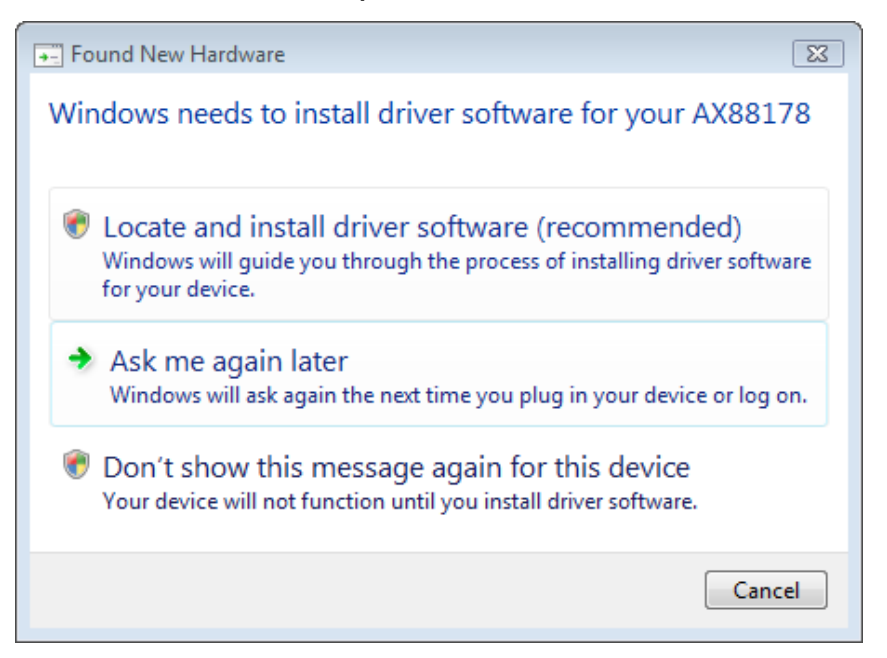

 Inserire il CD-Rom LevelOne nel lettore ottico. Fare clic su Computerunità CD-RomDriverConfigurazione Vista 32 bit, verrà avviata l'installazione del driver. 3. Completata l'installazione fare clic sul pulsante Fine.

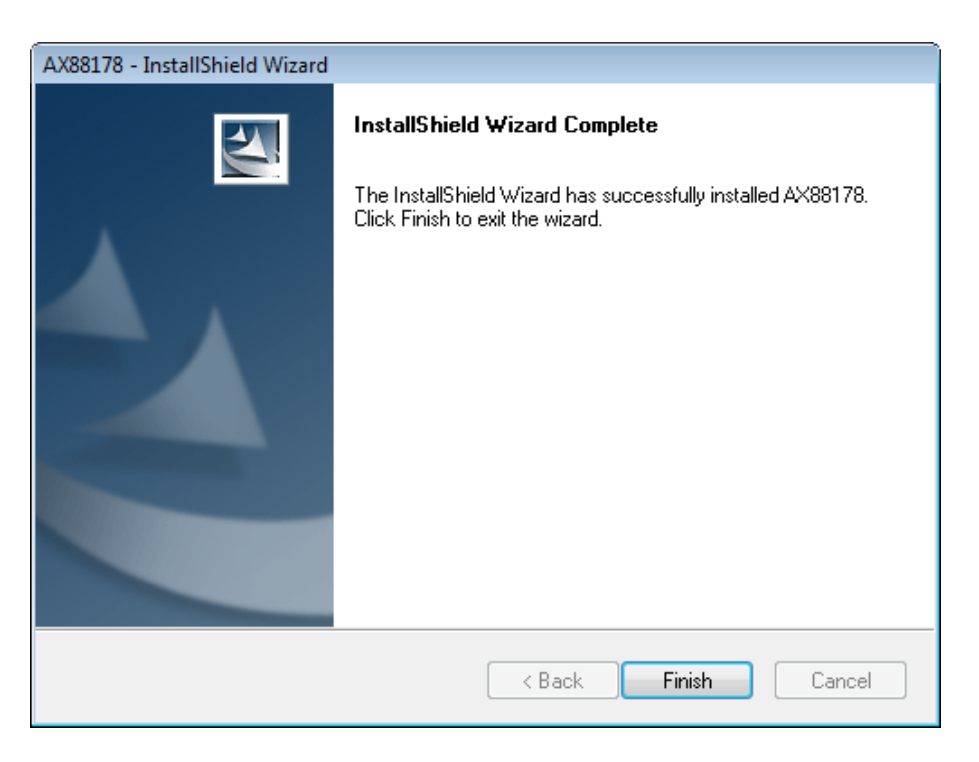

#### (2) Individuare e installare il software del driver:

1. Si apre al finestra "Trovato nuovo hardware". Selezionare "Cerca e installa nuovo software".

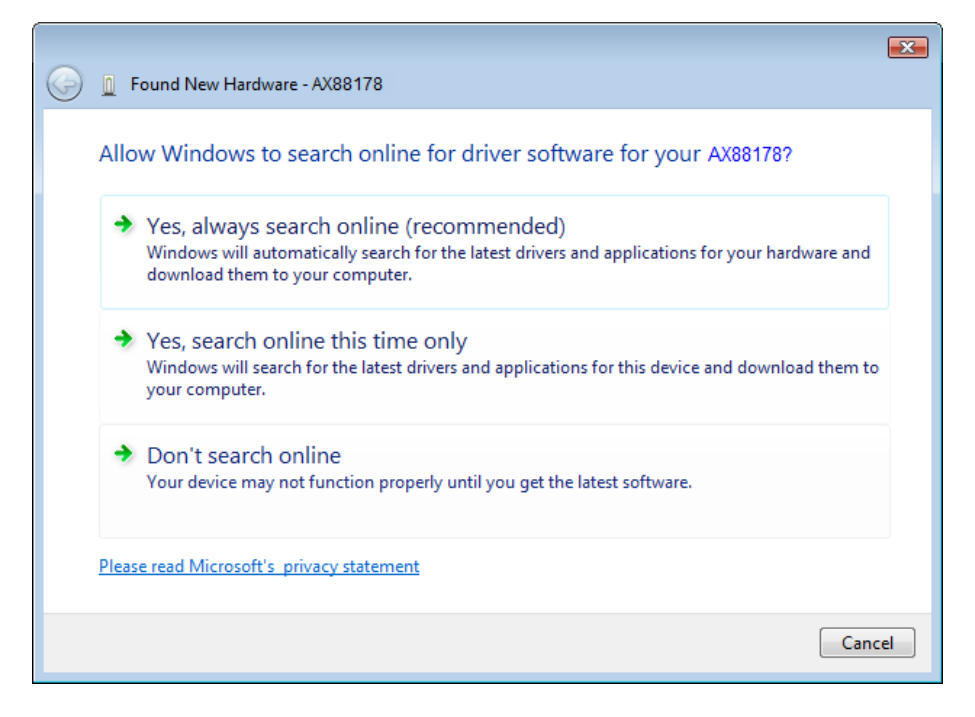

2. Selezionare "Disco non disponibile. Mostra altre opzioni". Quindi, fare clic su "Avanti" per continuare.

| Found New Hardware - AX88178                                                                                                    |       |
|----------------------------------------------------------------------------------------------------|-------|
| Insert the disc that came with your AX88178<br>If you have the disc that came with your device, insert it now. Windows will automatically<br>search the disc for driver software. |       |
| ➔ I don't have the disc. Show me other options.                                                                                                    |       |
| Next                                                                                                    | ancel |

3. Selezionare "Sfoglia computer per software driver".

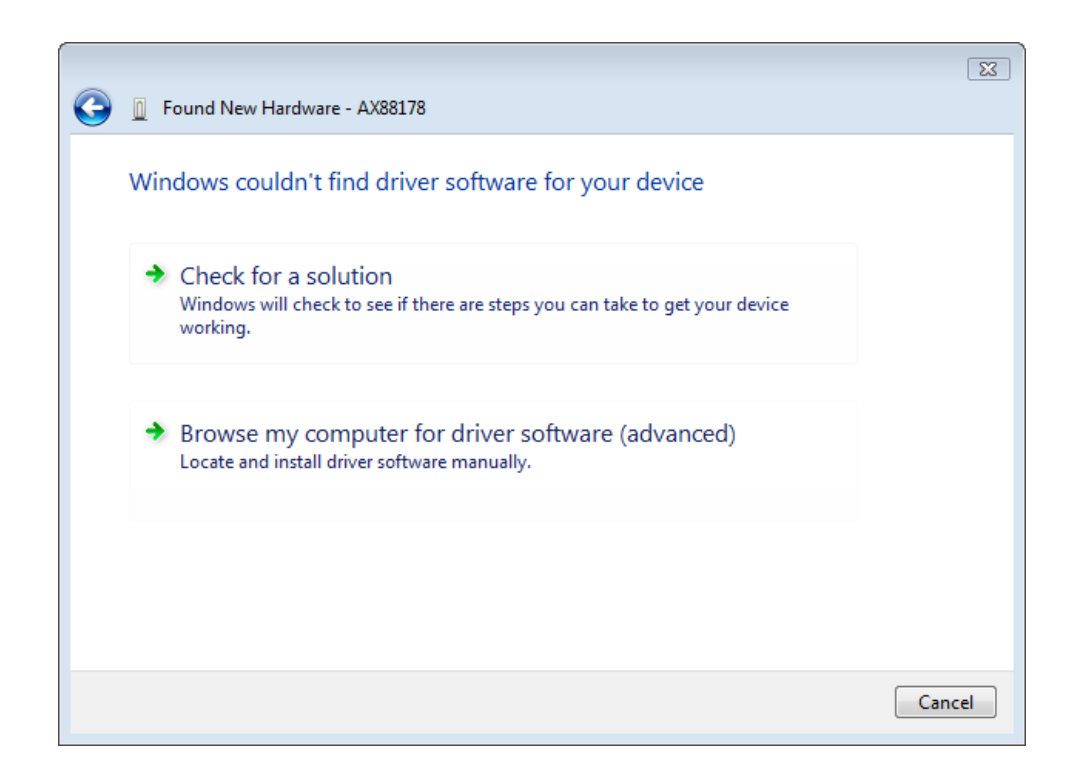

4. Inserire il CD driver fornito. Fare clic sul pulsante "Sfoglia" e selezionare Computerunità CD-ROMDriver Setup\_USB\_0401\_v101.exe

Fare clic su "Avanti" per continuare.

| 🚱 🧕 Found New Hardware - AX88178             | <b></b>     |
|----------------------------------------------|-------------|
| Browse for driver software on your computer  |             |
| Search for driver software in this location: | Browse      |
| ✓ Include subfolders                         | browsen     |
|                                              |             |
|                                              |             |
|                                              |             |
|                                              | Next Cancel |

5. Fare clic sul pulsante "Fine" per completare l'installazione.

### Ελληνικά

### Ρύθμιση

Εγκατάσταση των Windows Vista

Υπάρχουν δύο τρόποι εγκατάστασης της συσκευής στα Windows Vista όταν "Εντοπιστεί νέο υλικό"

- (1) Πατήστε Ακύρωση κατόπιν εγκαταστήστε τη μονάδα από το CD της LevelOne
- (2) Εντοπίστε και εγκαταστήστε το λογισμικό της συσκευής

Ανατρέξτε στις παρακάτω οδηγίες:

#### (1) Εγκαταστήστε τη μονάδα από το CD της LevelOne

1. Εμφανίζεται το παράθυρο διαλόγου "Εντοπίστηκε νέο υλικό". Πατήστε "Cancel" (Ακύρωση) για να κλείσετε το παράθυρο.

| Found New Hardware                                                                                                    |
|----------------------------------------------------------------------------------------------------|
| Windows needs to install driver software for your AX88178                                                                                        |
| Locate and install driver software (recommended)<br>Windows will guide you through the process of installing driver software<br>for your device. |
| Ask me again later<br>Windows will ask again the next time you plug in your device or log on.                                                    |
| Don't show this message again for this device<br>Your device will not function until you install driver software.                                |
| Cancel                                                                                                    |

 Τοποθετήστε το CD LevelOne στη μονάδα CD-ROM. Πατήστε στο Ο Υπολογιστής μου η μονάδα CD-Rom σας Μονάδα εγκατάσταση των Vista 32 bit.Πατήστε στο εικονίδιο εγκατάστασης κατόπιν θα ξεκινήσει η εγκατάσταση της μονάδας.  Πατήστε στο πλήκτρο Τέλος αφού ολοκληρωθεί η εγκατάσταση.

| AX88178 - InstallShield Wizard |                                                                                                    |
|--------------------------------|----------------------------------------------------------------------------------------------------|
|                                | InstallShield Wizard Complete<br>The InstallShield Wizard has successfully installed AX88178.<br>Click Finish to exit the wizard. |
|                                | < Back Finish Cancel                                                                                                    |

- (2) Εντοπίστε και εγκαταστήστε το λογισμικό της μονάδας:
- Εμφανίζεται το παράθυρο διαλόγου "Εντοπίστηκε νέο υλικό". Επιλέξτε "Εντοπίστε και εγκαταστήστε το λογισμικό της μονάδας"

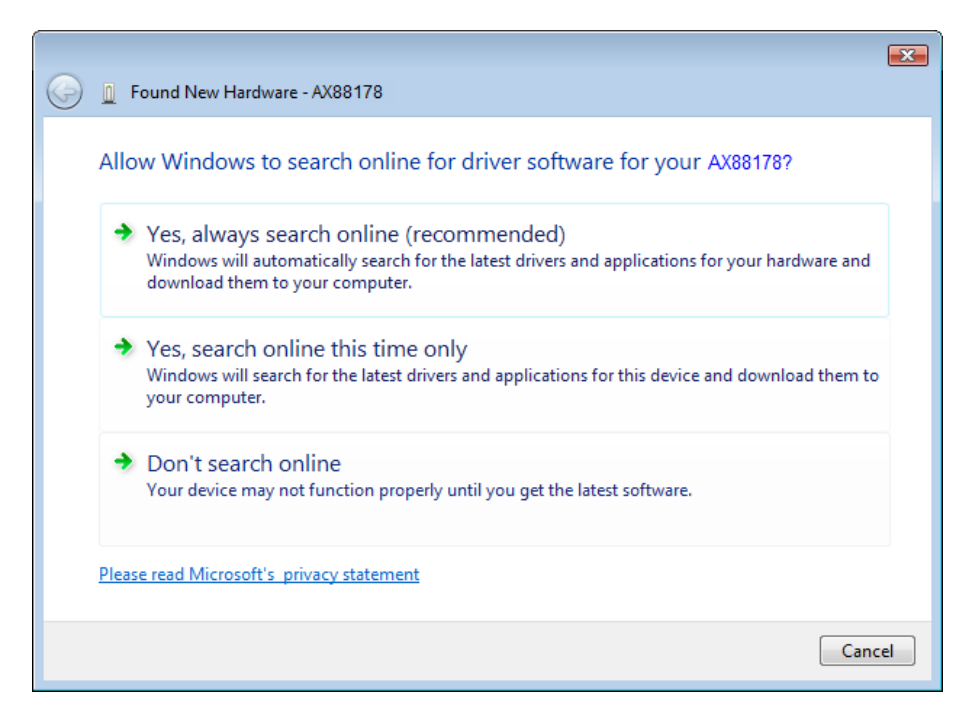

2. Επιλέξτε "Δεν έχω τον δίσκο. Δείξε μου άλλες επιλογές". Κατόπιν, πατήστε "Next" (Επόμενο) για να προχωρήσετε.

| 6 | Found New Hardware - AX88178                                                                                                    | <b>×</b> |
|---|----------------------------------------------------------------------------------------------------|----------|
|   | Insert the disc that came with your AX88178                                                                                        |          |
|   | If you have the disc that came with your device, insert it now. Windows will automatically<br>search the disc for driver software. |          |
|   |                                                                                                    |          |
|   |                                                                                                    |          |
|   | ✤ I don't have the disc. Show me other options.                                                                                    |          |
|   |                                                                                                    |          |
|   | Next                                                                                                    | el       |

 Επιλέξτε "Πλοήγηση στον υπολογιστή μου για το λογισμικό της μονάδας"

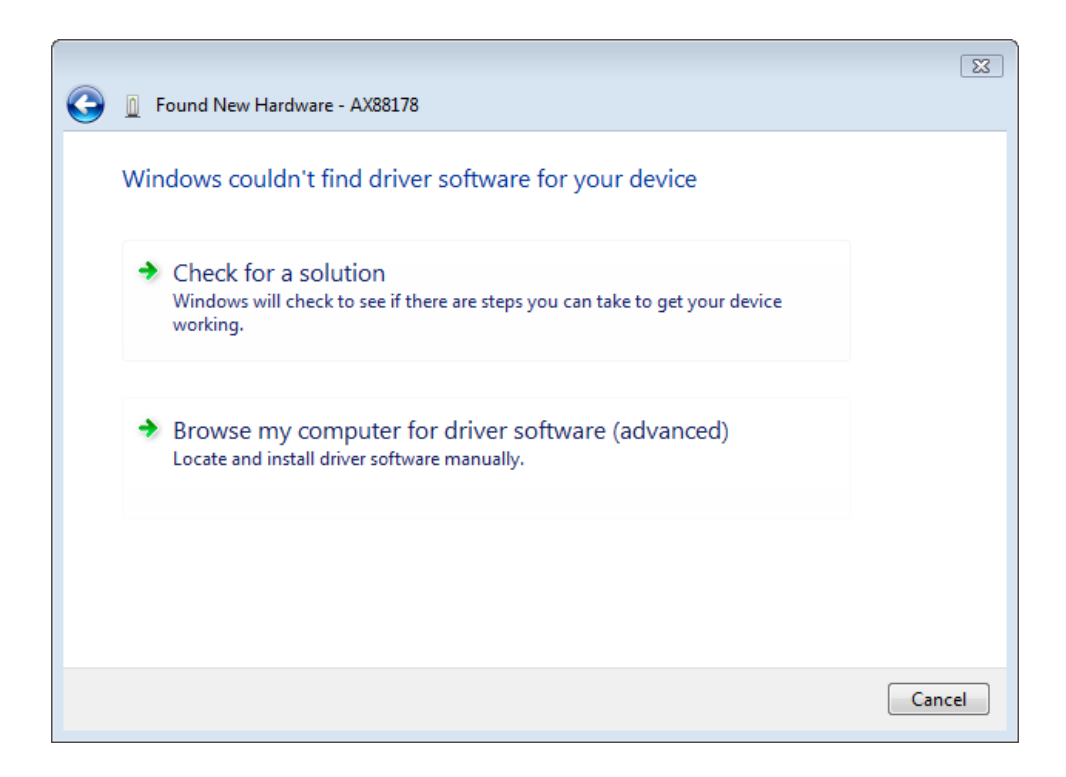

4. Εισάγετε το CD της μονάδας που περιέχεται στη συσκευασία Πατήστε το πλήκτρο "Πλοήγηση" και επιλέξτε Υπολογιστής η μονάδα του CD-ROM σαςΜονάδα Setup\_USB\_0401\_v101.exe

Πατήστε"Next" (Επόμενο) για να προχωρήσετε.

| -                                            | <b>X</b>    |
|----------------------------------------------|-------------|
| G 🗓 Found New Hardware - AX88178             |             |
| Browse for driver software on your computer  |             |
| Search for driver software in this location: |             |
| H:\Driver\Windows\                           | Browse      |
| ✓ Include subfolders                         |             |
|                                              |             |
|                                              |             |
|                                              |             |
|                                              |             |
|                                              |             |
|                                              |             |
|                                              |             |
|                                              | Next Cancel |

5. Πατήστε το πλήκτρο "Close" (Κλείσιμο) για να ολοκληρωθεί η εγκατάσταση

### Português

### Instalação

### Instalação do Windows Vista

Existem duas maneiras de instalar o software Windows Vista ao aparecer "Found New Hardware" (Novo Hardware Encontrado)

(1) Pressione Cancel (Cancelar) e em seguida instale o

controlador a partir do CD LevelOne.

(2) Localize e instale o software do controlador

Consulte às seguintes instruções:

#### (1) Instale o controlador a partir do CD LevelOne

1. A janela "Found New Hardware Wizard" (Assistente do Novo Hardware Encontrado) aparece. Clique "Cancel" (Cancelar) para fechar a janela.

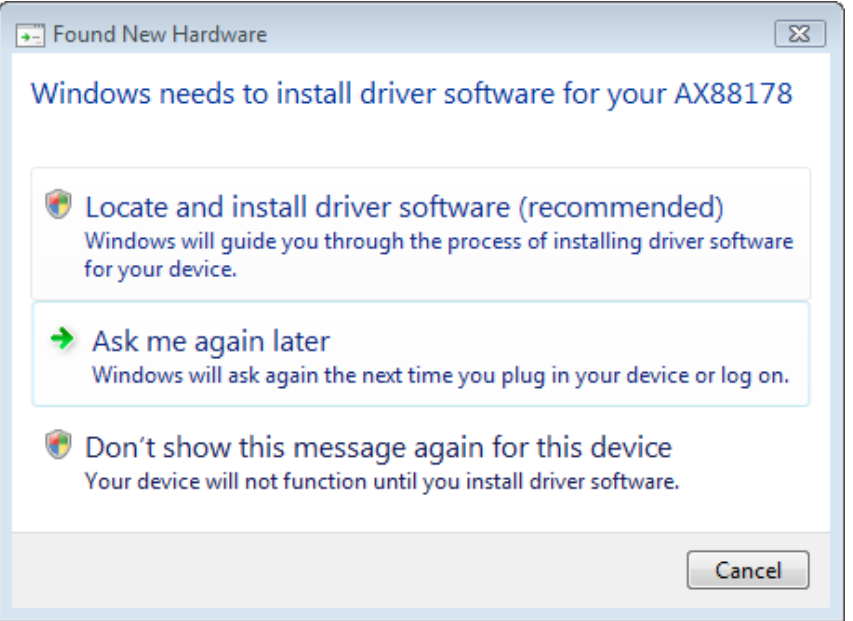

 Insira o CD-Rom do LevelOne na sua unidade de CD-Rom. Clique em My Computer (Meu Computador)sua unidade de CD-RomControladorVista 32 bit set up (Vista 32 bit instalação). Pressione o ícone de instalação e em seguida ele iniciará a instalar o controlador. 3. Clique no botão Finish (Terminar) depois de completar a instalação.

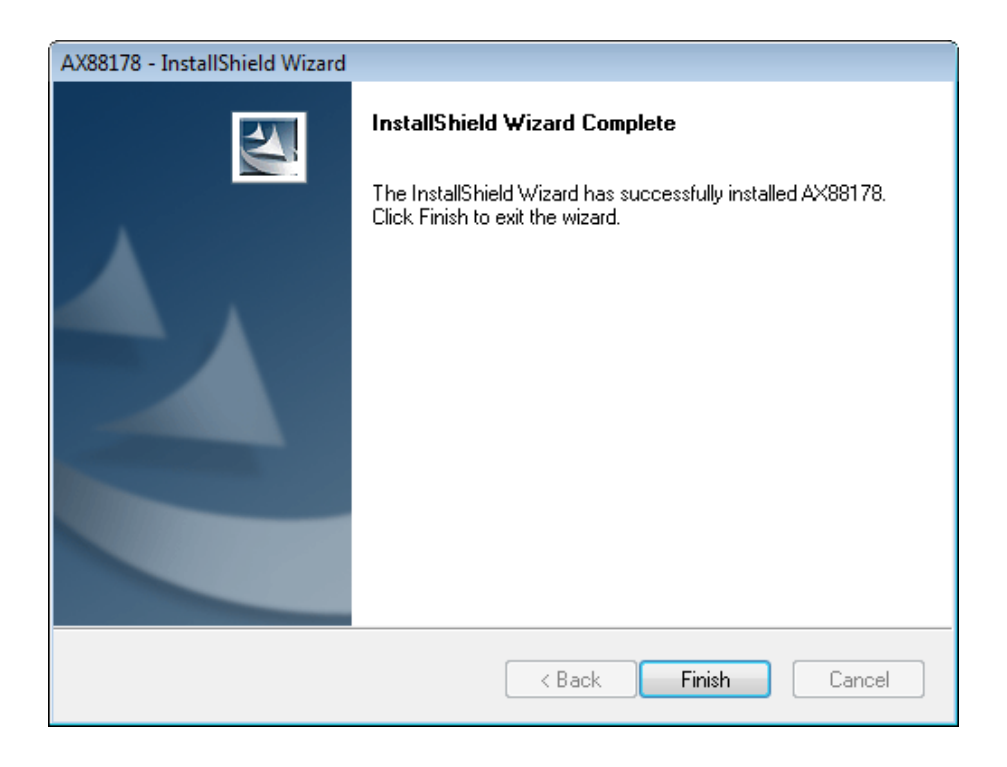

#### (2) Localize e instale o software do controlador:

1. A janela "Found New Hardware" (Novo Hardware Encontrado) aparece. Selecione "Locate and install driver software" (Localizar e instalar o software do controlador).

| Found New Hardware - AX88178                                                                                                    | ×     |
|----------------------------------------------------------------------------------------------------|-------|
| Allow Windows to search online for driver software for your AX88178?                                                                                                    |       |
| Yes, always search online (recommended)<br>Windows will automatically search for the latest drivers and applications for your hardware ar<br>download them to your computer. | nd    |
| Yes, search online this time only<br>Windows will search for the latest drivers and applications for this device and download them<br>your computer.                         | n to  |
| Don't search online<br>Your device may not function properly until you get the latest software.                                                                              |       |
| Please read Microsoft's privacy statement                                                                                                    |       |
| C                                                                                                    | ancel |

 Selecione "I don't have the disc. Show me other options" (Eu não tenho o disco. Mostre-me outras opções). Em seguida, clique "Next" (Seguinte) para proceder.

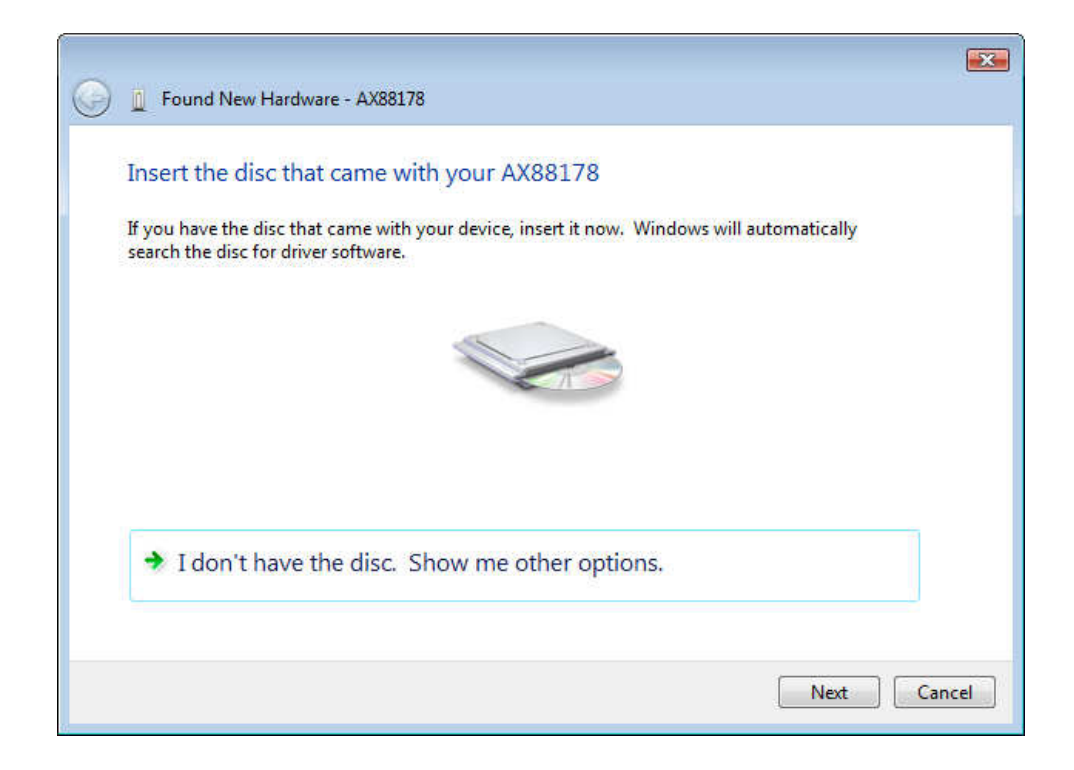

3. Selecione "Browse my computer for driver software" (Procure o software do controlador no meu computador).

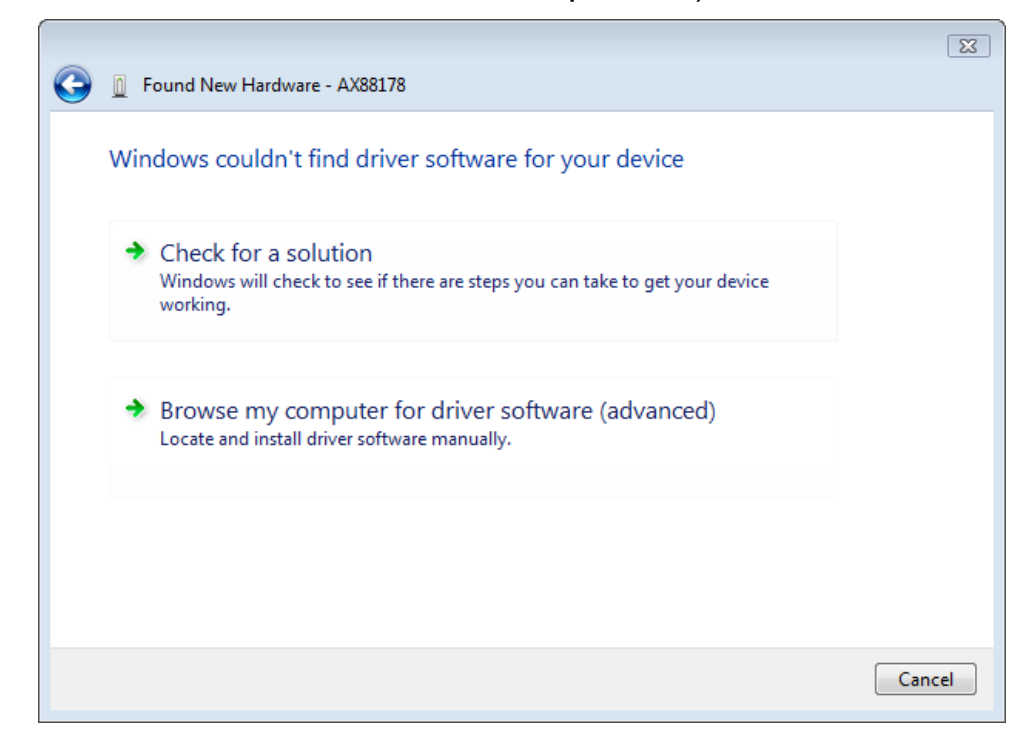

4. Insira o CD do controlador fornecido. Clique no botão "Browse" (Procurar) e selecione Computer (Computador) sua unidade de CD-ROMControlador Setup\_USB\_0401\_v101.exe

Clique "Next" (Seguinte) para proceder.

.

|                                              | ×      |
|----------------------------------------------|--------|
| C Found New Hardware - AX88178               |        |
| Browse for driver software on your computer  |        |
| Search for driver software in this location: |        |
| H:\Driver\Windows\  Browse                   |        |
| ☑ Include subfolders                         |        |
|                                              |        |
|                                              |        |
|                                              |        |
|                                              |        |
|                                              |        |
|                                              |        |
|                                              |        |
| Next                                         | Cancel |

5. Clique no botão "Close" (Fechar) para terminar a instalação.

### Svenska

### Inställning

### Inställning av Windows Vista

Det finns två sätt att installera Windows Vista-programvaran när "Found New Hardware" (ny maskinvara hittad) visas.

- (1) Tryck på Cancel (avbryt) och installera sedan drirutinen från LevelOne-CD-skivan
- (2) Leta reda på och installera drivrutinsprogramvara.

Se följande instruktion:

#### (1) Installera drivrutin från LevelOn-CD-skivan.

1. Fönstret "Found New Hardware Wizard" (guide för ny maskinvara) visas Klicka på "Cancel" (avbryt) för att stänga fönstret.

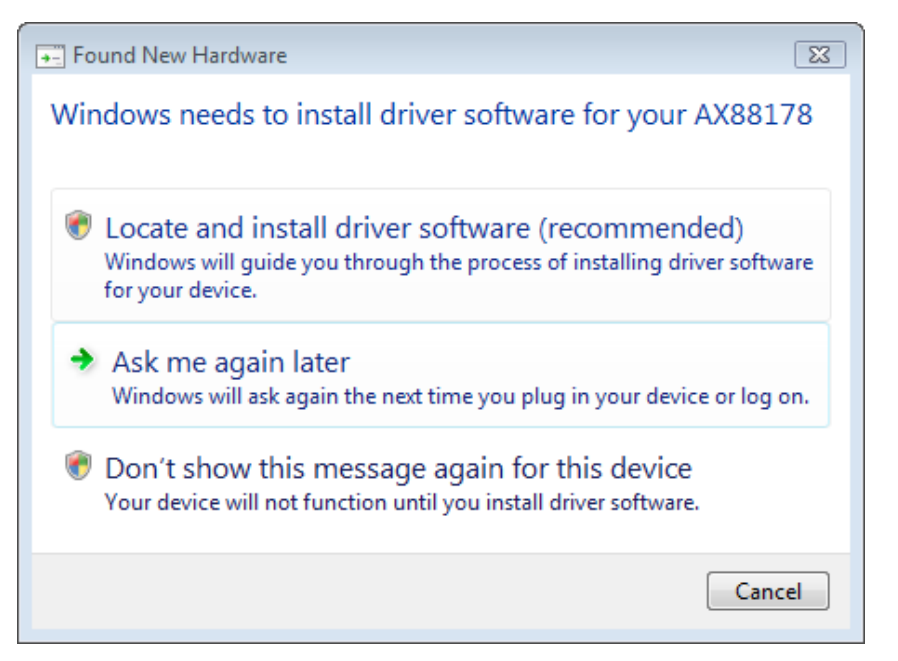

 Sätt in LevelOne-CD-ROM-skivan i din CD-ROM-enhet. Klicka på My Computer (den här datorn)din CD-ROM-enhet Driver (drivrutin)Vista 32 bit set up (Vista 32-bitars installation). Tryck på installationsikonen för att börja installera drivrutinen. 3. Tryck på knappen Finish (slutför) efter slutförd installation.

| AX88178 - InstallShield Wizard |                                                                                                    |
|--------------------------------|----------------------------------------------------------------------------------------------------|
|                                | InstallShield Wizard Complete<br>The InstallShield Wizard has successfully installed AX88178.<br>Click Finish to exit the wizard. |
|                                | < Back Finish Cancel                                                                                                    |

#### (2) Leta reda på och installera drivrutinsprogramvara:

1. Fönstret "Found New Hardware Wizard" (ny maskinvara hittad) visas. Välj "Locate and install driver software" (leta reda på och installera drivrutinsprogramvara).

|            |                                                                                                    | × |
|------------|----------------------------------------------------------------------------------------------------|---|
| $\bigcirc$ | Found New Hardware - AX88178                                                                                                    |   |
|            | Allow Windows to search online for driver software for your AX88178?                                                                                                    |   |
|            | Yes, always search online (recommended)<br>Windows will automatically search for the latest drivers and applications for your hardware and<br>download them to your computer. |   |
|            | Yes, search online this time only<br>Windows will search for the latest drivers and applications for this device and download them to<br>your computer.                       |   |
|            | Don't search online<br>Your device may not function properly until you get the latest software.                                                                               |   |
|            | Please read Microsoft's privacy statement                                                                                                    |   |
|            | Cancel                                                                                                    |   |

 Välj "I don't have the disc. Show me other options" (jag saknar skivan. Visa andra alternativ). Klicka därefter på "Next" (Nästa) för att fortsätta.

| Generation Sector AX88178                                                                                                    |        |
|----------------------------------------------------------------------------------------------------|--------|
| Insert the disc that came with your AX88178                                                                                        |        |
| If you have the disc that came with your device, insert it now. Windows will automatically<br>search the disc for driver software. |        |
|                                                                                                    |        |
|                                                                                                    |        |
| I don't have the disc. Show me other options.                                                                                      |        |
|                                                                                                    | _      |
| Next                                                                                                    | Cancel |

3. Välj "Browse my computer for driver software" (sök i datorn efter drivrutinsprogramvara).

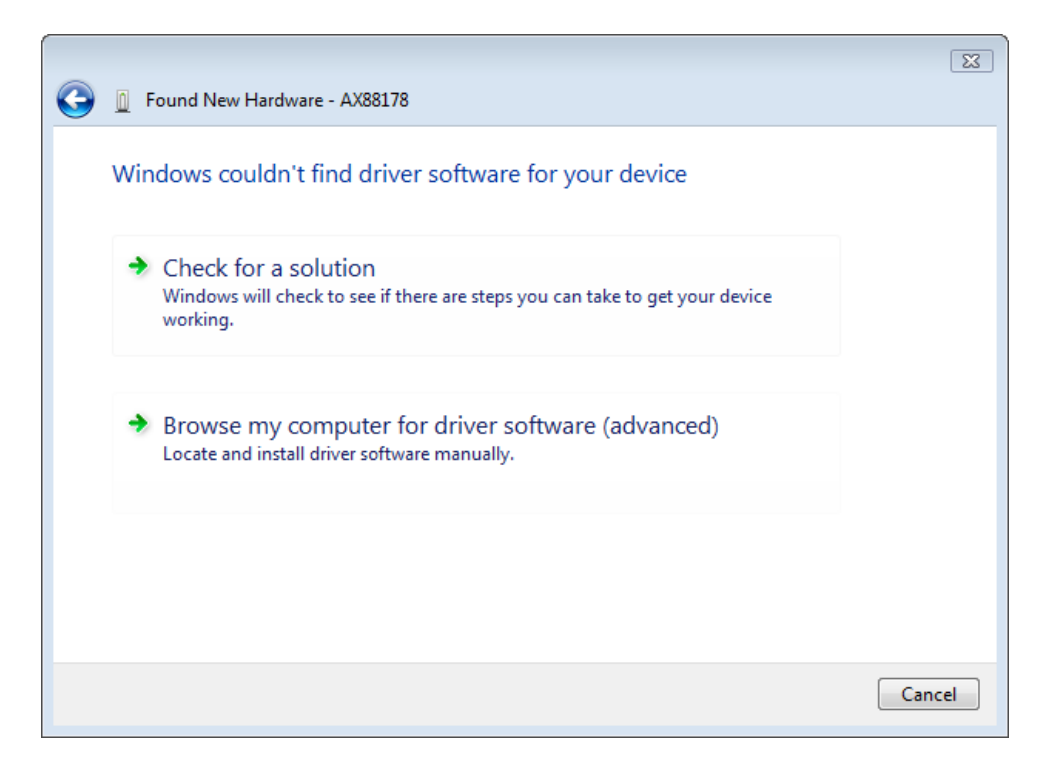

4. Sätt in den medföljande drivrutins-CD-skivan. Klicka på knappen "Browse" (sök) och välj Computer (dator) din CD-ROM-enhetDriver (drivrutin) Setup\_USB\_0401\_v101.exe

Klicka på "Next" (nästa) för att fortsätta.

|                                              | X           |
|----------------------------------------------|-------------|
| G [] Found New Hardware - AX88178            |             |
| Browse for driver software on your computer  |             |
| Search for driver software in this location: |             |
| H:\Driver\Windows\                           | Browse      |
| ✓ Include subfolders                         |             |
|                                              |             |
|                                              |             |
|                                              |             |
|                                              |             |
|                                              |             |
|                                              |             |
|                                              |             |
|                                              | Next Cancel |

5. Klicka på knappen "Close" (stäng) för att slutföra installationen.

### Slovenščina

### Nastavitev

### Namestitev Windows Vista

Ob pozivu "Found New Hardware" (Najdena je bila nova programska oprema) v Windows Vista, lahko programsko opremo namestite na dva načina:

(1) Pritisnite Cancel (Prekliči) in namestite gonilnik s CD-ja

#### LevelOne

(2) Določite in namestite programsko opremo gonilnika

Prosimo, upoštevajte naslednja navodila:

#### (1) Namestite gonilnik s CD-ja LevelOne

1. Pojavilo se bo okno "Found New Hardware Wizard" (Čarovnik za najdeno novo strojno opremo). Kliknite "Cancel" (Prekliči) da zaprete okno.

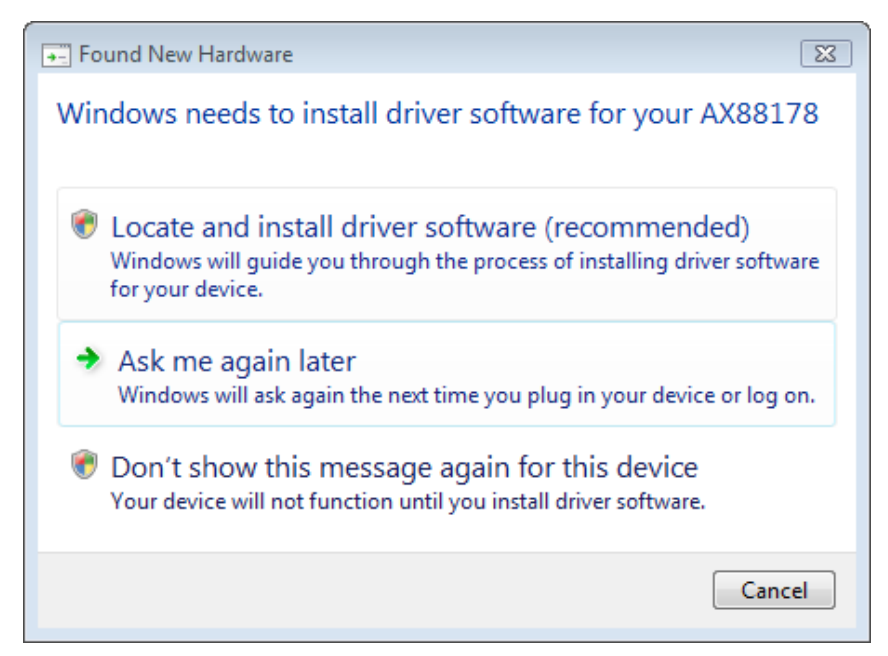

 Vstavite CD LevelOne v pogon CD. Kliknite My Computer (Moj računalnik)izberite CD-pogonDriver (Gonilnik) Vista 32 bit set up.Pritisnite ikono za namestitev in nameščanje gonilnika se bo začelo. 3. Po končanem postopku nameščanja kliknite gumb Finish (Dokončaj).

| AX88178 - InstallShield Wizard |                                                                                                    |
|--------------------------------|----------------------------------------------------------------------------------------------------|
|                                | InstallShield Wizard Complete<br>The InstallShield Wizard has successfully installed AX88178.<br>Click Finish to exit the wizard. |
|                                | < Back Finish Cancel                                                                                                    |

- (2) Določite in namestite programsko opremo gonilnika:
- Pojavilo se bo okno "Found New Hardware" (Najdena nova strojna oprema). Izberite "Določi in namesti gonilnik programske opreme".

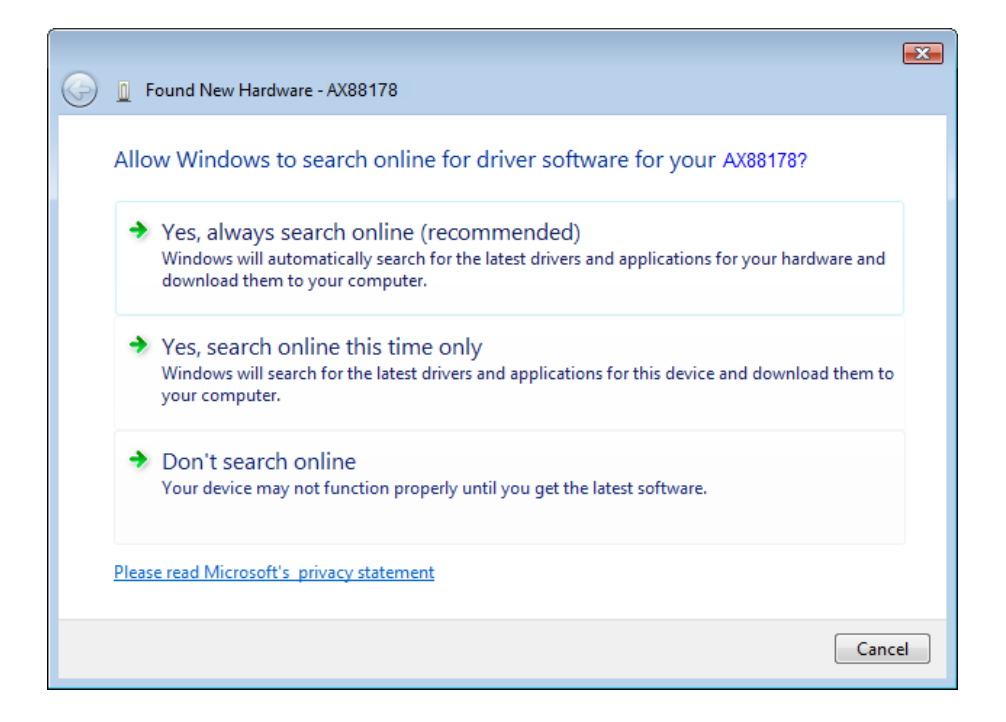

2. Izberite "I don't have the disc. Show me other options" (Nimam diska. Pokaži mi druge možnosti). Nato kliknite "Next" (Naprej) za nadaljevanje.

| 0 | Found New Hardware - AX88178                                                                                                    | <b>×</b> |
|---|----------------------------------------------------------------------------------------------------|----------|
|   | Insert the disc that came with your AX88178                                                                                        |          |
|   | If you have the disc that came with your device, insert it now. Windows will automatically<br>search the disc for driver software. |          |
|   |                                                                                                    |          |
|   | ➔ I don't have the disc. Show me other options.                                                                                    |          |
|   | Next Cano                                                                                                    | el       |

3. Izberite "Browse my computer for driver software" (Preišči moj računalnik za programsko opremo gonilnika).

| 6 | Found New Hardware - AX88178                                                                                     | X      |
|---|----------------------------------------------------------------------------------------------------|--------|
|   | Windows couldn't find driver software for your device                                                            |        |
|   | Check for a solution<br>Windows will check to see if there are steps you can take to get your device<br>working. |        |
|   | Browse my computer for driver software (advanced)<br>Locate and install driver software manually.                |        |
|   |                                                                                                    |        |
|   |                                                                                                    | Cancel |

 Vstavite priloženi CD z gonilnikom. Kliknite gumb "Browse" (Prebrskaj) in izberite Computer (Moj računalnik) CD-pogon Driver (Gonilnik) Setup\_USB\_0401\_v101.exe

Kliknite "Next" (Naprej) za nadaljevanje.

| $\bigcirc$ | D Found New Hardware - AX88178               |
|------------|----------------------------------------------|
|            | Browse for driver software on your computer  |
|            | Search for driver software in this location: |
|            | H:\Driver\Windows\  Browse                   |
|            | ✓ Include subfolders                         |
|            |                                              |
|            |                                              |
|            |                                              |
|            |                                              |
|            |                                              |
|            |                                              |
|            |                                              |
|            | Next Cancel                                  |

5. Kliknite gumb "Close" (Zapri) nadaljevanje namestitve

### 简体中文

#### Windows Vista 安装

当出现 "Found New Hardware"「找到新硬件」窗口时,共有两种方式可安装 Windows Vista 软件:

- (1) 按下 "Cancel"「取消」后,从 LevelOne 的光盘安装驱动 程序
- (2) 寻找并安装驱动程序软件

请参阅以下说明:

#### (1) 从 LevelOne 的光盘安装驱动程序

 当出现 "Found New Hardware Wizard"「找到新硬件精灵」 窗口时,请按一下 "Cancel"「取消」,关闭此窗口。

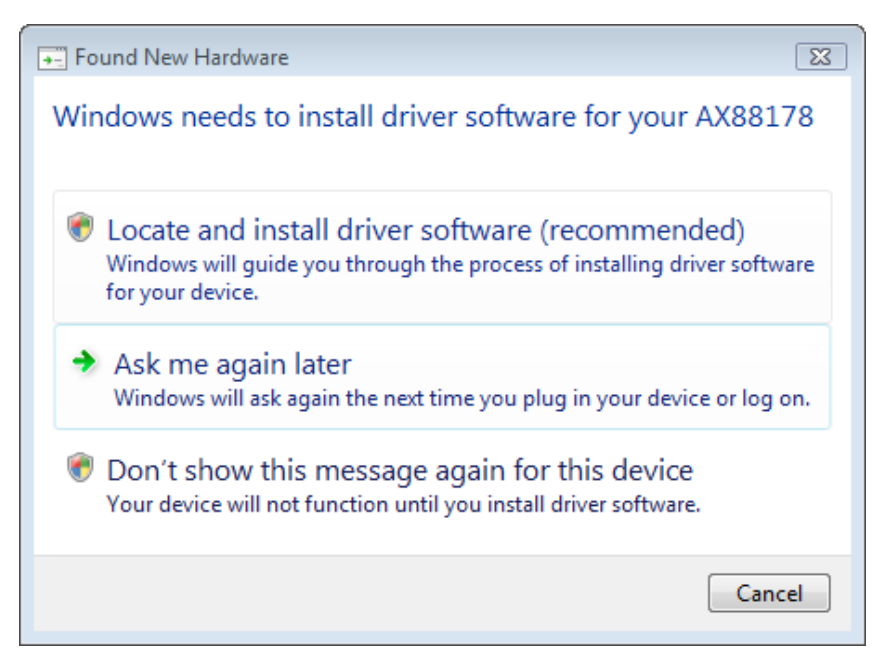

 请将 LevelOne 的光盘放入光驱中,按一下 我的计算机光 驱驱动程序Vista 32 位 安装。 点选安装图示后,即 可开始执行驱动程序安装。 3. 安装完成后,请按一下 "Finish"「完成」键。

| AX88178 - InstallShield Wizard |                                                                                                    |
|--------------------------------|----------------------------------------------------------------------------------------------------|
|                                | InstallShield Wizard Complete<br>The InstallShield Wizard has successfully installed AX88178.<br>Click Finish to exit the wizard. |
|                                | < Back Finish Cancel                                                                                                    |

- (2) 寻找并安装驱动程序软件:
  - 当出现 "Found New Hardware"「找到新硬件」窗口时,请 选择 "Locate and install driver software"「寻找并安装驱 动程序软件」。

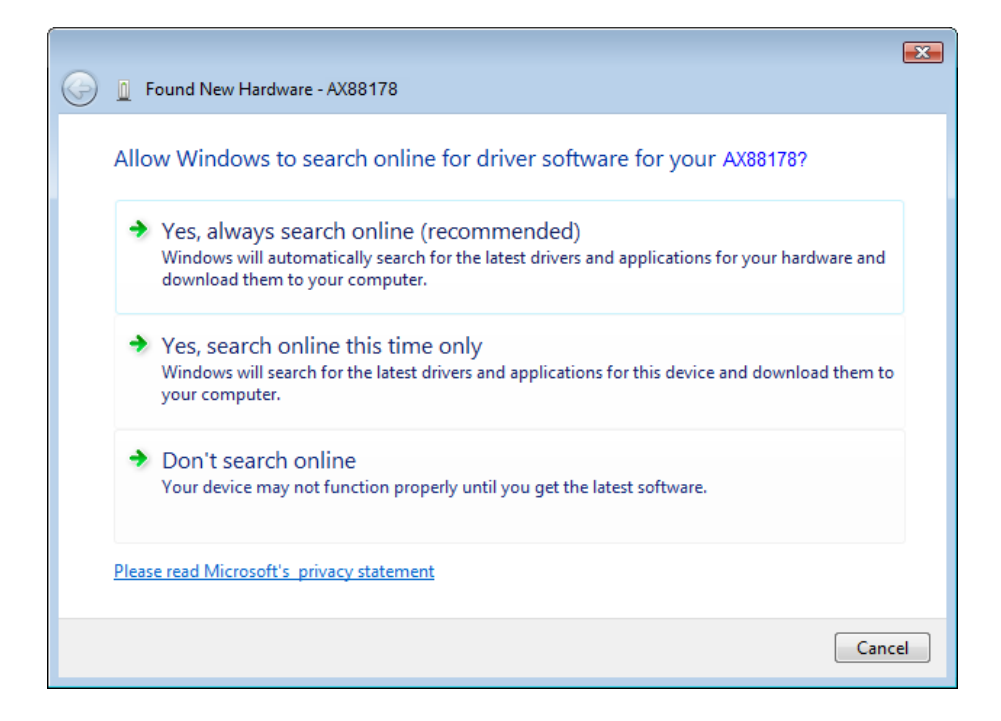

 选择 "I don't have the disc. Show me other options"「我 没有光盘片,请显示其它选项」,然后按"Next"「下一步」键 继续进行。

| 🕞 📱 Found New Hardware - AX88178                                                                                                |        |
|----------------------------------------------------------------------------------------------------|--------|
| Insert the disc that came with your AX88178                                                                                     |        |
| If you have the disc that came with your device, insert it now. Windows will automatically search the disc for driver software. |        |
|                                                                                                    |        |
|                                                                                                    |        |
| I don't have the disc. Show me other ontions                                                                                    |        |
|                                                                                                    |        |
| Next                                                                                                    | Cancel |

5. 选择 "Browse my computer for driver software"「浏览计 算机上的驱动程序软件」。

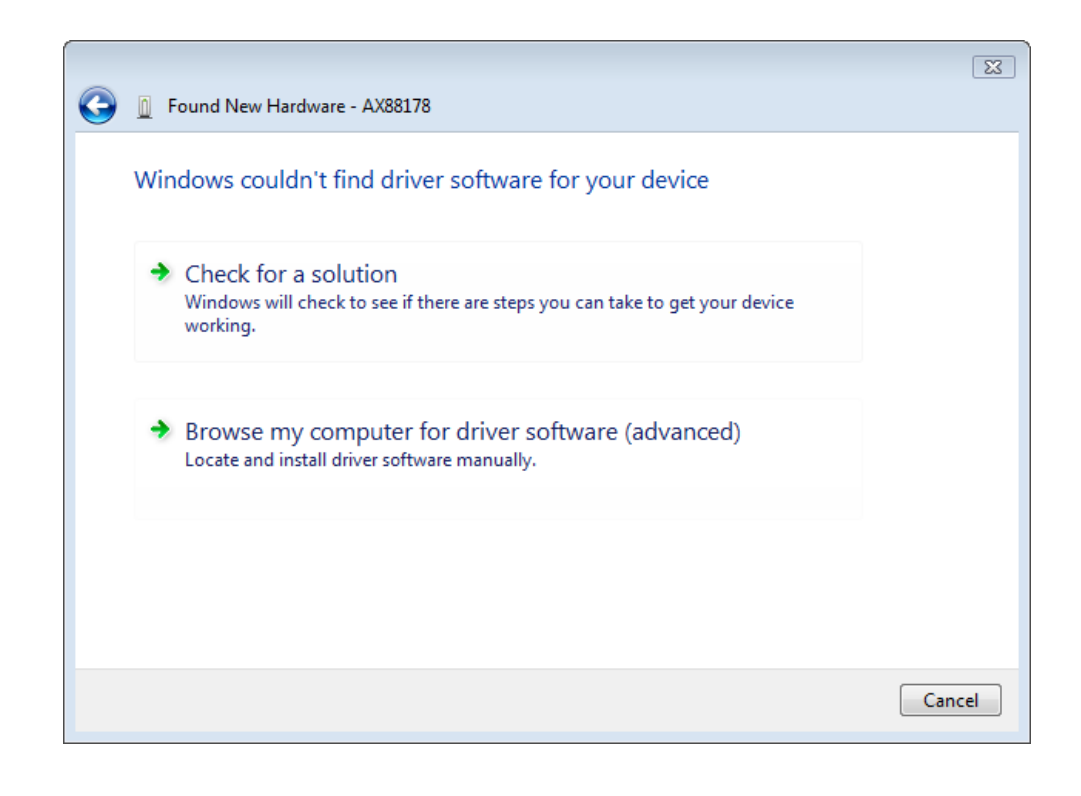

3. 放入随附的驱动程序光盘,按一下 "Browse"「浏览」按钮, 然后选择 计算机光驱驱动程序 Setup\_USB\_0401\_v101.exe。

按"Next"「下一步」键继续。

| Found New Hardware - AX88178                 | <b>X</b>    |
|----------------------------------------------|-------------|
| Browse for driver software on your computer  |             |
| Search for driver software in this location: |             |
| H:\Driver\Windows\                           | Browse      |
| ☑ Include subfolders                         |             |
|                                              |             |
|                                              |             |
|                                              |             |
|                                              |             |
|                                              |             |
|                                              |             |
|                                              | Next Cancel |

4. 按一下 "Close"「关闭」以完成安装。

繁體中文

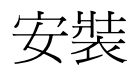

#### Windows Vista 安裝

當出現 "Found New Hardware"「找到新硬體」視窗時,共有兩種方式可安裝 Windows Vista 軟體:

- (1) 按下 "Cancel"「取消」後,從 LevelOne 的光碟安裝驅動 程式
- (2) 尋找並安裝驅動程式軟體

請參閱以下說明:

#### (1) 從 LevelOne 的光碟安裝驅動程式

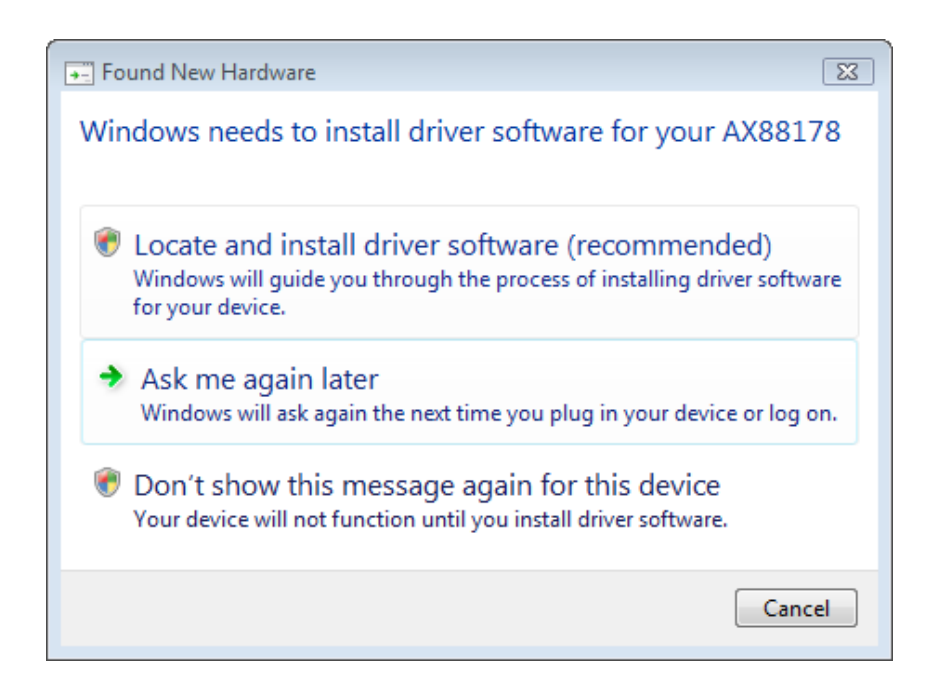

 請將 LevelOne 的光碟放入光碟機中 按一下 我的電腦,光 碟機驅動程式Vista 32 位元 安裝。 點選安裝圖示 後,即可開始執行驅動程式安裝。 3. 安裝完成後,請按一下 "Finish"「完成」鍵。

- (2) 尋找並安裝驅動程式軟體:
  - 當出現 "Found New Hardware"「找到新硬體」視窗時,請 選擇 "Locate and install driver software"「尋找並安裝驅 動程式軟體」。

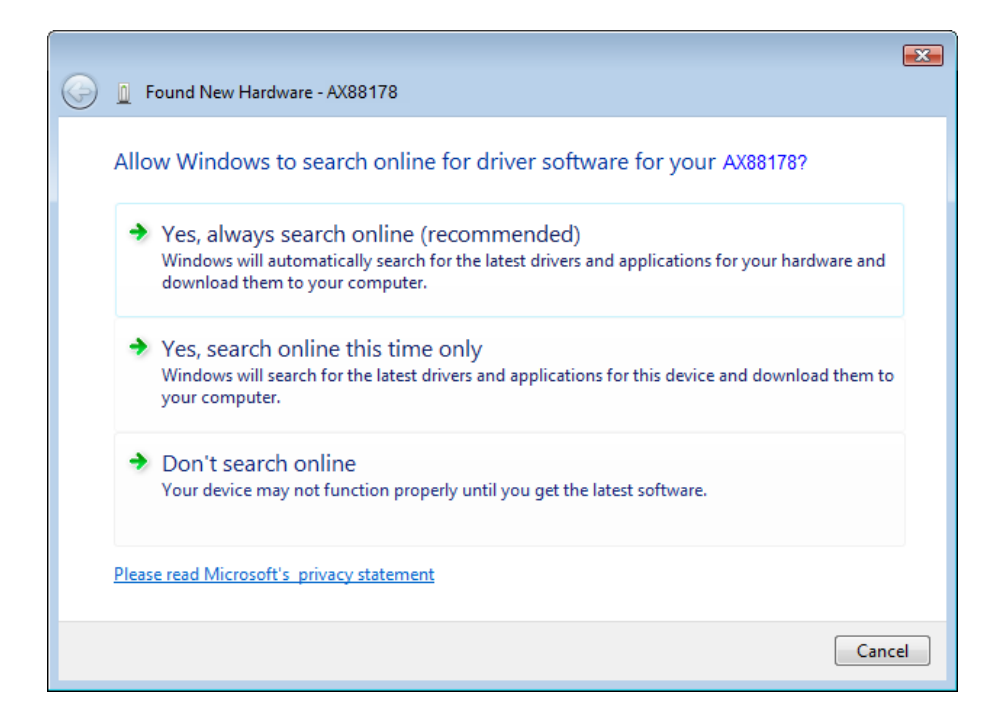

 選擇 "I don't have the disc. Show me other options"「我 沒有光碟片,請顯示其他選項」,然後按"Next"「下一步」鍵 繼續進行。

| 0 | Found New Hardware - AX88178                                                                                                    | ×  |
|---|----------------------------------------------------------------------------------------------------|----|
|   | Insert the disc that came with your AX88178                                                                                     |    |
|   | If you have the disc that came with your device, insert it now. Windows will automatically search the disc for driver software. |    |
|   |                                                                                                    |    |
|   | ✤ I don't have the disc. Show me other options.                                                                                 |    |
|   | Next Canc                                                                                                    | el |

3.選擇 "Browse my computer for driver software"「瀏覽電腦上的驅動程式軟體」。

| 0 | Found New Hardware - AX88178                                                                                     | X      |
|---|----------------------------------------------------------------------------------------------------|--------|
|   | Windows couldn't find driver software for your device                                                            |        |
|   | Check for a solution<br>Windows will check to see if there are steps you can take to get your device<br>working. |        |
|   | Browse my computer for driver software (advanced)<br>Locate and install driver software manually.                |        |
|   |                                                                                                    |        |
|   |                                                                                                    | Cancel |

 放入隨附的驅動程式光碟,按一下 "Browse"「瀏覽」按鈕, 然後選擇 電腦光碟機驅動程式 Setup\_USB\_0401\_v101.exe。

按"Next"「下一步」鍵繼續。

| G 🗓 Found New Hardware - AX88178             | <b>X</b>    |
|----------------------------------------------|-------------|
| Browse for driver software on your computer  |             |
| Search for driver software in this location: | Prawer      |
| ✓ Include subfolders                         | Drowse      |
|                                              |             |
|                                              |             |
|                                              |             |
|                                              |             |
|                                              | Next Cancel |

5.按一下 "Close"「關閉」以完成安裝。

한국어

### 설치

Windows Vista 용 설치

"Found New Hardware" (새 하드웨어 발견) 시 Windows Vista 용 소프트웨어를 설치하는 두 가지 방법이 있습니다.

- (1) "Cancel" (취소) 를 누른 다음 LevelOne 의
   CD 에서 드라이버를 설치합니다.
- (2) 드라이버 소프트웨어를 검색 및 설치합니다.

다음 지침을 참조하십시오:

#### (1) LevelOne CD 에서 드라이버를 설치합니다.

 "Found New Hardware Wizard" (새 하드웨어 발견 마법사) 창이 표시됩니다. "Cancel" (취소) 를 클릭하여 창을 닫습니다.

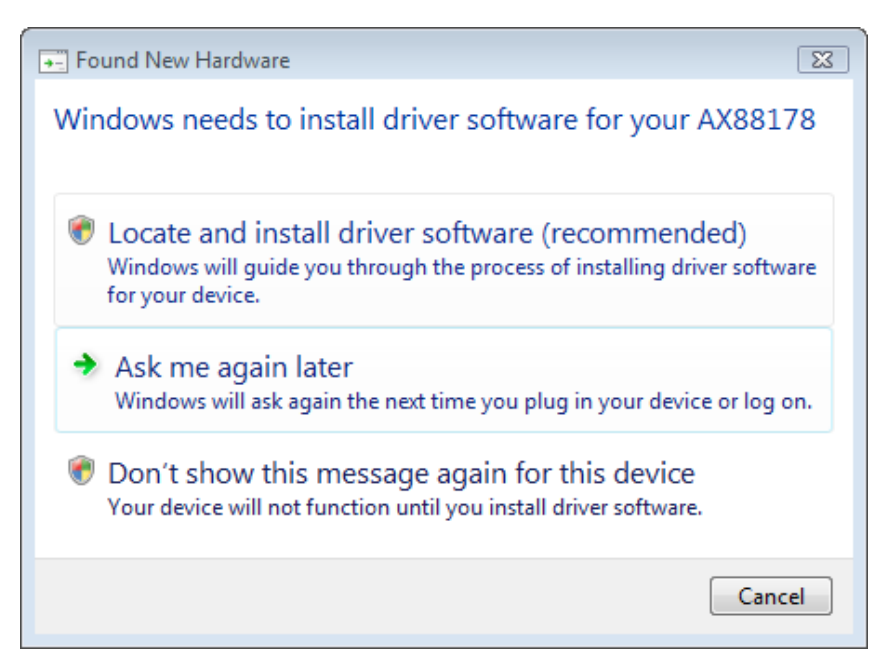

2. LevelOne CD-ROM 을 CD-ROM 드라이브에 넣습니다. 컴퓨터CD-ROM 드라이브드라이버Vista 32 비트 설치를 차례로 클릭합니다. 설치 아이콘을 누르면 드라이버 설치가 시작됩니다. 3. 설치를 완료한 다음 "Finish " (마침) 버튼을 클릭합니다.

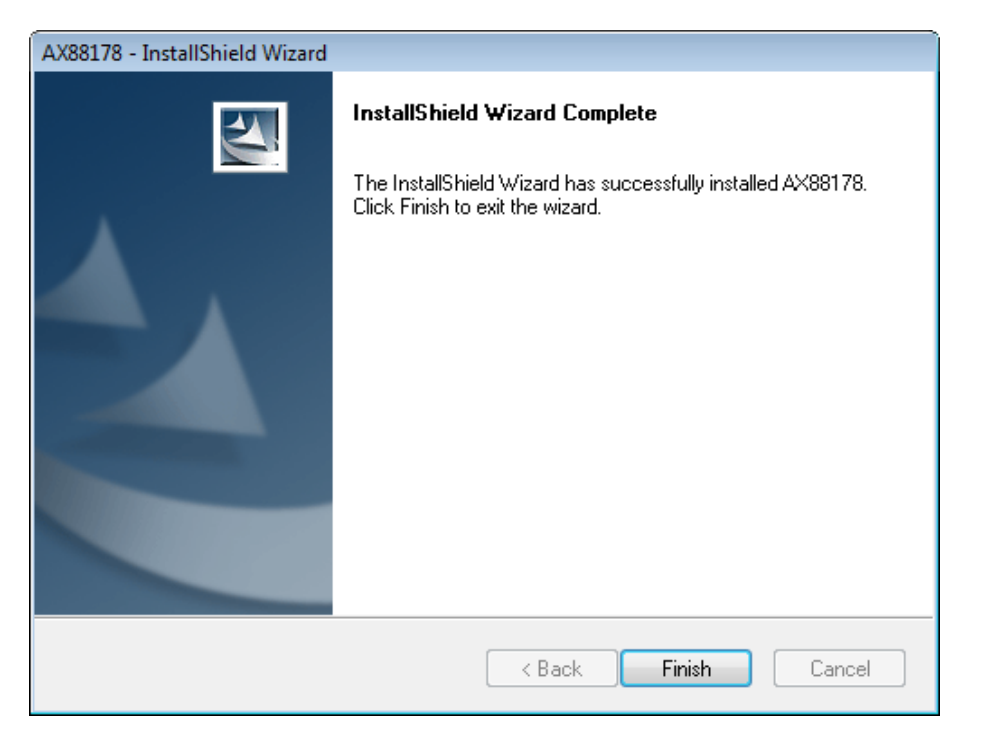

#### (2) 드라이버 소프트웨어를 검색 및 설치합니다.

1. "Found New Hardware" (새 하드웨어 발견) 창이 표시됩니다. "Locate and install driver software" (드라이버 소프트웨어를 검색 및 설치)를 선택합니다.

| 6 | Found New Hardware - AX88178                                                                                                    | <b>—</b> |
|---|----------------------------------------------------------------------------------------------------|----------|
|   | Allow Windows to search online for driver software for your AX88178?                                                                                                    |          |
|   | Yes, always search online (recommended)<br>Windows will automatically search for the latest drivers and applications for your hardware and<br>download them to your computer. |          |
|   | Yes, search online this time only<br>Windows will search for the latest drivers and applications for this device and download them to<br>your computer.                       | ,        |
|   | Don't search online<br>Your device may not function properly until you get the latest software.                                                                               |          |
|   | Please read Microsoft's privacy statement                                                                                                    |          |
|   | Can                                                                                                    | el       |

2. "I don't have the disc. Show me other options" (디스크가 없습니다. 다른 옵션을 봅니다.)를 선택합니다. "Next " (다음)을 클릭하여 계속 진행합니다.

| 0 | Found New Hardware - AX88178                                                                                                    | × |
|---|----------------------------------------------------------------------------------------------------|---|
|   | Insert the disc that came with your AX88178                                                                                     |   |
|   | If you have the disc that came with your device, insert it now. Windows will automatically search the disc for driver software. |   |
|   |                                                                                                    |   |
|   | ➔ I don't have the disc. Show me other options.                                                                                 |   |
|   | Next Cancel                                                                                                    |   |

3. "Browse my computer for driver software" (컴퓨터에서 드라이버 소프트웨어 찾아보기) 를 선택합니다.

| G | Found New Hardware - AX88178                                                                                     | 23     |
|---|----------------------------------------------------------------------------------------------------|--------|
|   | Windows couldn't find driver software for your device                                                            |        |
|   | Check for a solution<br>Windows will check to see if there are steps you can take to get your device<br>working. |        |
|   | Browse my computer for driver software (advanced)<br>Locate and install driver software manually.                |        |
|   |                                                                                                    |        |
|   |                                                                                                    | Cancel |

4.제공된 드라이버 CD 를 넣습니다. "Browse" (찾아보기) 버튼을 클릭한 다음 컴퓨터CD-ROM 드라이브 드라이버Setup\_USB\_0401\_v101.exe 을 차례로 선택합니다.

"Next " (다음) 을 클릭하여 계속 진행합니다.

|                                              | <b>X</b>    |
|----------------------------------------------|-------------|
| 🚱 🧕 Found New Hardware - AX88178             |             |
| Browse for driver software on your computer  |             |
| Search for driver software in this location: |             |
| H:\Driver\Windows\                           | Browse      |
| ☑ Include subfolders                         |             |
|                                              |             |
|                                              |             |
|                                              |             |
|                                              |             |
|                                              |             |
|                                              |             |
|                                              |             |
|                                              | Next Cancel |

5. " Close " (닫기) 를 클릭하여 설치를 완료합니다.

### Русский

### Установка

### Установка в Windows Vista

При появлении окна "Found New Hardware" (Найдено новое оборудование) ПО для ОС Windows Vista можно установить двумя способами.

- (1) Нажмите кнопку "Cancel" (Отмена) и установите драйвер с компакт-диска LevelOne.
- (2) Найдите и установите драйвер. Выполните следующие действия:

#### (1) Вставьте драйвер на компакт-диске LevelOne.

1. На экране откроется окно "Found New Hardware Wizard" (Мастер поиска нового оборудования). Нажмите "Cancel" (Отмена), чтобы закрыть окно.

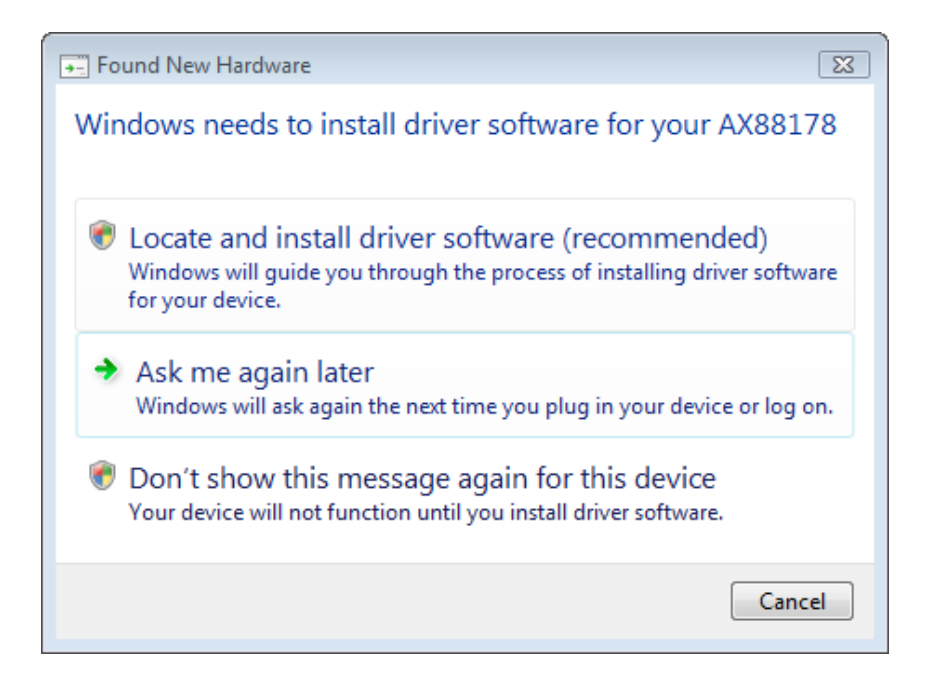

2. Вставьте компакт-диск LevelOne в привод. Щелкните "Му Computer" (Мой компьютер)привод компакт-дисков "Driver" (Драйвер)Установка Vista 32 bit Щелкните 3. Нажмите кнопку "Finish" (Готово) после завершения установки.

| AX88178 - InstallShield Wizard |                                                                                                    |
|--------------------------------|----------------------------------------------------------------------------------------------------|
|                                | InstallShield Wizard Complete<br>The InstallShield Wizard has successfully installed AX88178.<br>Click Finish to exit the wizard. |
|                                | < Back Finish Cancel                                                                                                    |

#### (2) Найдите и установите драйвер.

1. На экране откроется окно "Found New Hardware" (Найдено новое оборудование). Выберите "Locate and install driver software" (Найти и установить драйвер).

| 9 | Found New Hardware - AX88178                                                                                                    | ] |
|---|----------------------------------------------------------------------------------------------------|---|
|   | Allow Windows to search online for driver software for your AX88178?                                                                                                    |   |
|   | Yes, always search online (recommended)<br>Windows will automatically search for the latest drivers and applications for your hardware and<br>download them to your computer. |   |
|   | Yes, search online this time only<br>Windows will search for the latest drivers and applications for this device and download them to<br>your computer.                       |   |
|   | Don't search online<br>Your device may not function properly until you get the latest software.                                                                               |   |
|   | Please read Microsoft's privacy statement                                                                                                    |   |
|   | Cancel                                                                                                    |   |

2. Выберите "I don't have the disc. Show me other options" (У меня нет диска. Покажите другие варианты). После этого нажмите кнопку "Next" (Далее) для продолжения.

| Q | Found New Hardware - AX88178                                                                                                    |     |
|---|----------------------------------------------------------------------------------------------------|-----|
|   | Insert the disc that came with your AX88178<br>If you have the disc that came with your device, insert it now. Windows will automatically |     |
|   | search the disc for driver software.                                                                                                    |     |
|   |                                                                                                    |     |
|   | ➔ I don't have the disc. Show me other options.                                                                                           |     |
|   | Next Can                                                                                                    | cel |

3. Выберите "Browse my computer for driver software" (Выполнить поиск драйвера на компьютере).

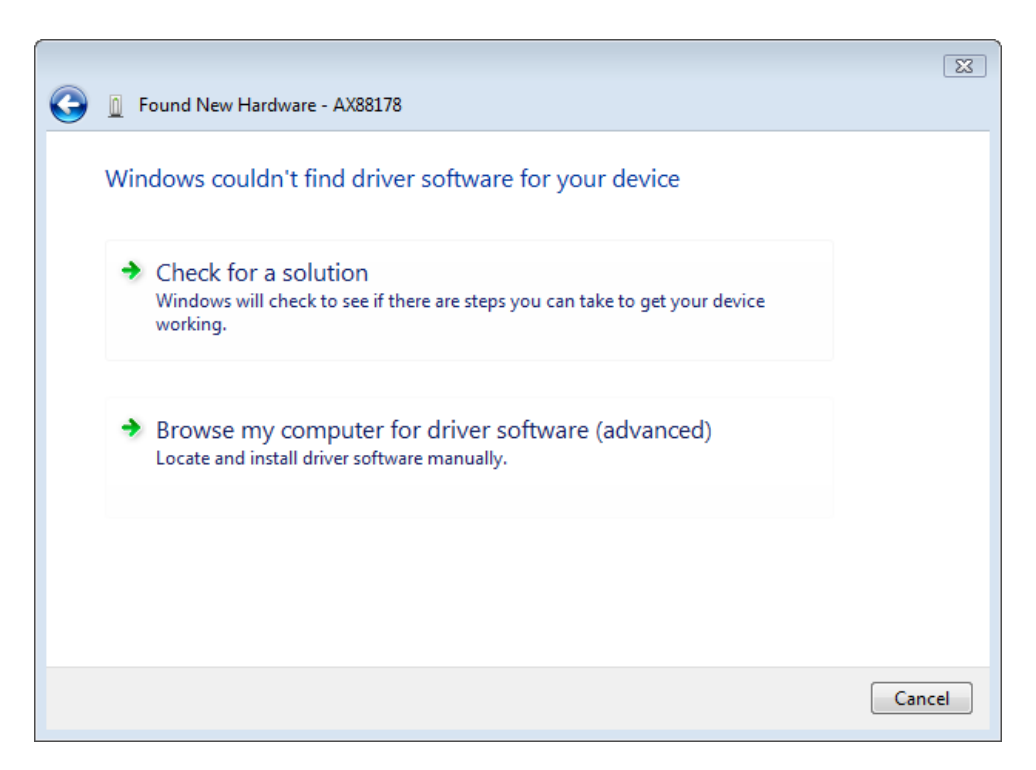

4. Вставьте прилагаемый компакт-диск с драйвером. Нажмите кнопку "Browse" (Обзор) и выберите Му Computer (Мой компьютер)привод компакт-дисков "Driver" (Драйвер)" Setup\_USB\_0401\_v101.exe"

Нажмите кнопку "Next" (Далее) для продолжения.

| C Found New Hardware - AX88178               | <b>•</b>    |
|----------------------------------------------|-------------|
| Browse for driver software on your computer  |             |
| Search for driver software in this location: |             |
| Include subfolders                           | Browse      |
|                                              |             |
|                                              |             |
|                                              |             |
|                                              |             |
|                                              | Next Cancel |

5. Нажмите кнопку "Close" (Закрыть) для завершения установки.